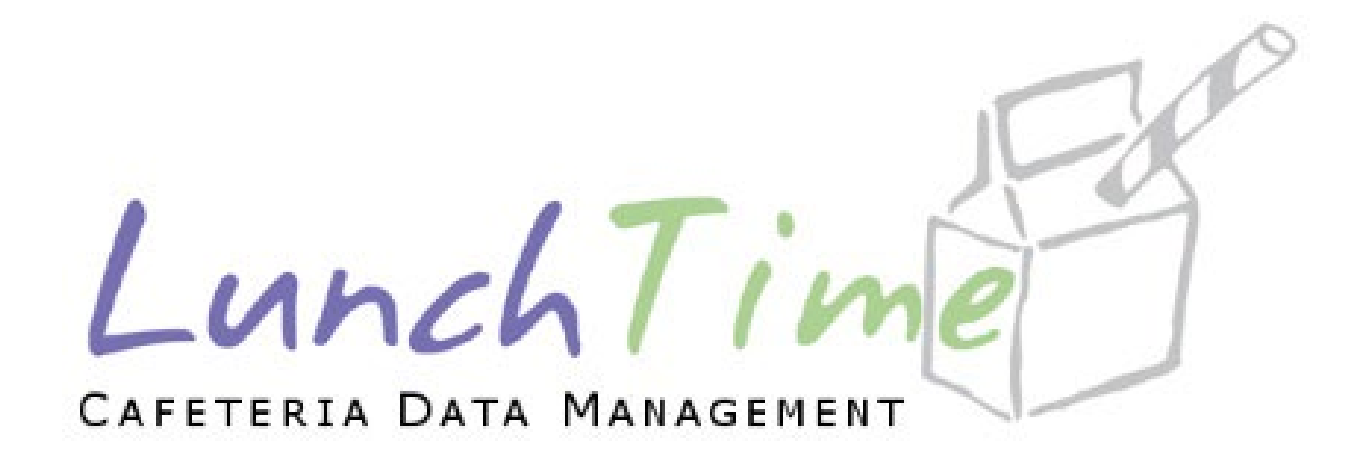

# Mobile Application Users Guide

# Table of Contents

| Create Account                                |
|-----------------------------------------------|
| Login to account                              |
| Main Menu7                                    |
| Adding Students to Account                    |
| Student Accounts                              |
| Removing Student(s)16                         |
| Setting Reminders                             |
| Auto Replenish                                |
| Low Balance Email                             |
| Restrictions and Transfers                    |
| A la Carte Item Restriction                   |
| Patron Lock                                   |
| Balance Transfer                              |
| Cafeteria Deposit                             |
| Using a Saved Payment Source                  |
| Using a One Time Credit Card Payment Method36 |
| Using a One-Time ACH Payment Method37         |
| Online Deposit History                        |
| Payment Sources                               |
| ACH Saved Payment Source                      |
| Credit Card Saved Payment Source50            |
| Transaction History                           |
| My Account                                    |
| Privacy Policy                                |
| Meal Pre-Order                                |
| Pre-Order Menu                                |
| Confirmed Orders62                            |
| Order History65                               |
| Patron Order History65                        |

| Exit Pre-Order | <br>67 |
|----------------|--------|
| Logout         | <br>   |

# Create Account

To create a new account, tap the

#### Create Account button.

You can save your login credentials by enabling the Remember Me? Toggle. (Green indicates that it has been enabled)

| LU                   | nchTime                               | ]   |
|----------------------|---------------------------------------|-----|
| Alre<br>Email Addres | ady have an account? Login belo<br>SS | ow. |
| Password             |                                       |     |
| Rem                  | ember Me?                             |     |
|                      | LOGIN                                 |     |
|                      | OR                                    |     |
|                      | CREATE ACCOUNT                        |     |
|                      | RESET PASSWORD                        |     |
|                      |                                       |     |
|                      |                                       |     |
|                      | Version: 2.0000.0007                  |     |
|                      |                                       |     |

All fields are required. Tap CREATE ACCOUNT once all information has been entered.

| CAFETE          | RIA DATA MANAGEMENT                                          |                                   |
|-----------------|--------------------------------------------------------------|-----------------------------------|
| Enter the Passy | ne information below to crea<br>words must be at least 6 cha | ate an account.<br>aracters long. |
| First Name:     |                                                              |                                   |
| John            |                                                              |                                   |
| Last Name:      |                                                              |                                   |
| Doe             |                                                              |                                   |
| Email Adres     | s:                                                           |                                   |
| jdoe@email      | .com                                                         |                                   |
| Password:       |                                                              |                                   |
| 12345           |                                                              | ۵<br>۵                            |
| Confirm Pas     | sword:                                                       |                                   |
| •••••           |                                                              | 0                                 |
|                 | 005175 10001                                                 |                                   |
|                 | CREATE ACCOU                                                 | INI                               |
|                 | OR                                                           |                                   |

# Login to account

To login to an existing account, tap the **LOGIN** button.

| L               | unchTime                              |
|-----------------|---------------------------------------|
| Email Ac        | Already have an account? Login below. |
| Passwor         | rd                                    |
| -               | Remember Me?                          |
|                 | LOGIN                                 |
|                 | OR                                    |
|                 | CREATE ACCOUNT                        |
|                 | RESET PASSWORD                        |
|                 |                                       |
|                 |                                       |
|                 |                                       |
|                 | Version: 2.0000.0007                  |
| t from my Phone |                                       |

# Main Menu

To access the Main Menu, Tap **Menu** in the top right corner of the screen.

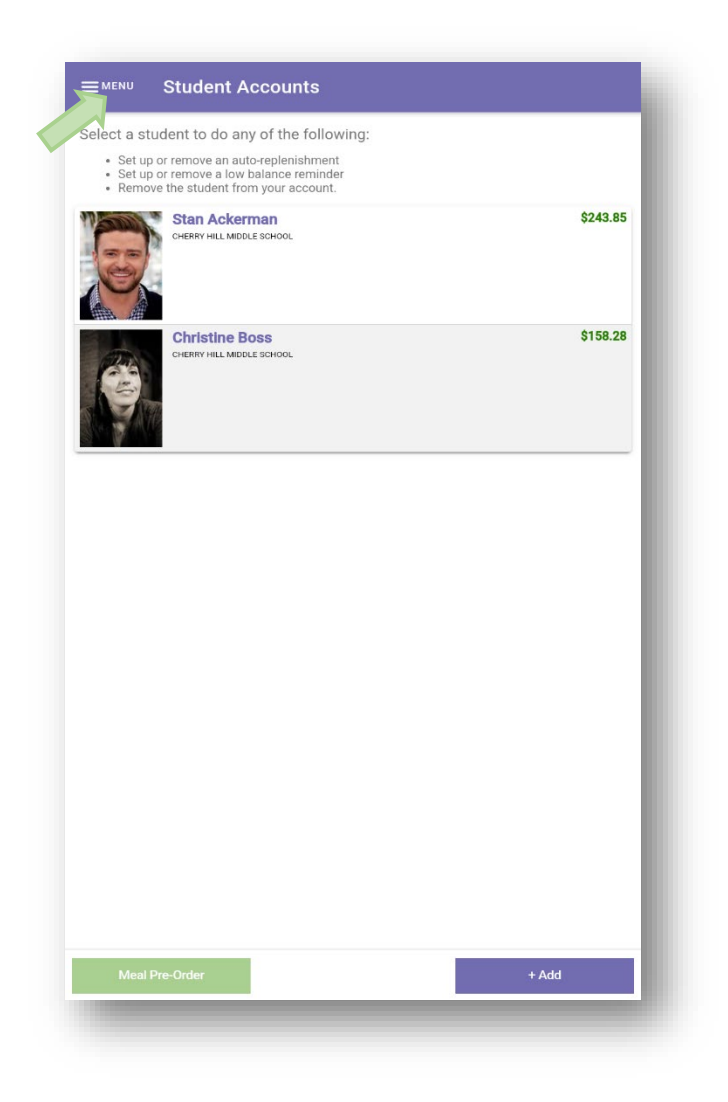

The **Main Menu** displays the functionality of the app.

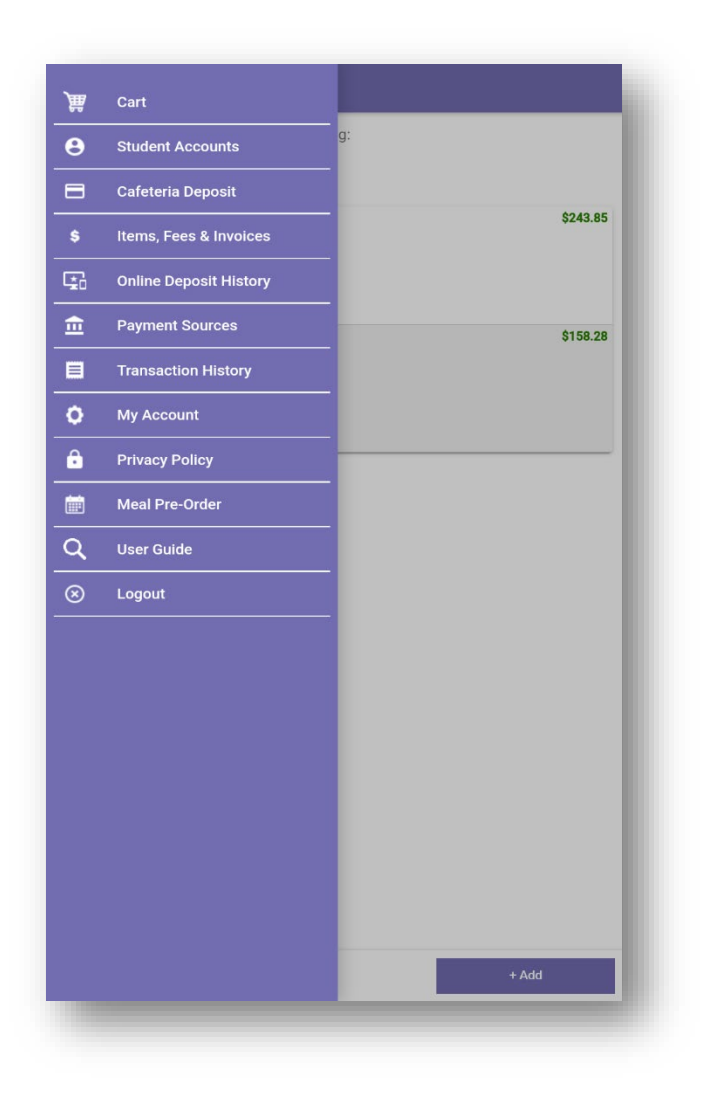

# Adding Students to Account

From the Student Accounts page, tap **+ADD**.

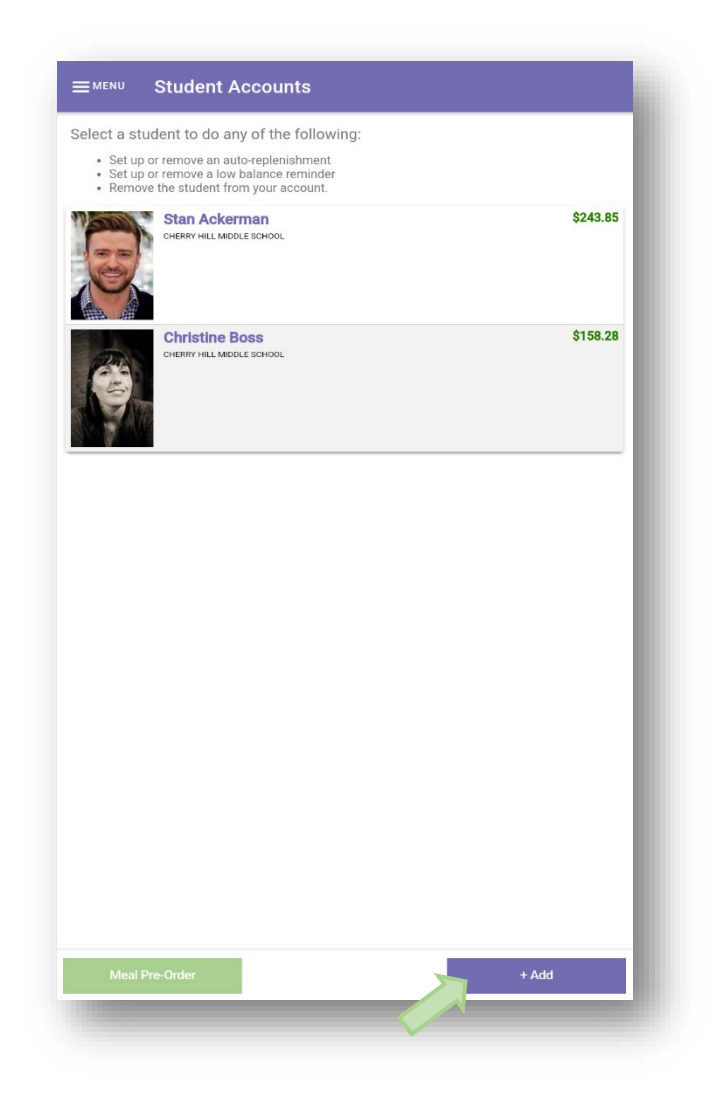

Step 1 - Enter the Zip Code (May not be home Zip Code) of the school that the student attends. Tap the Search button.

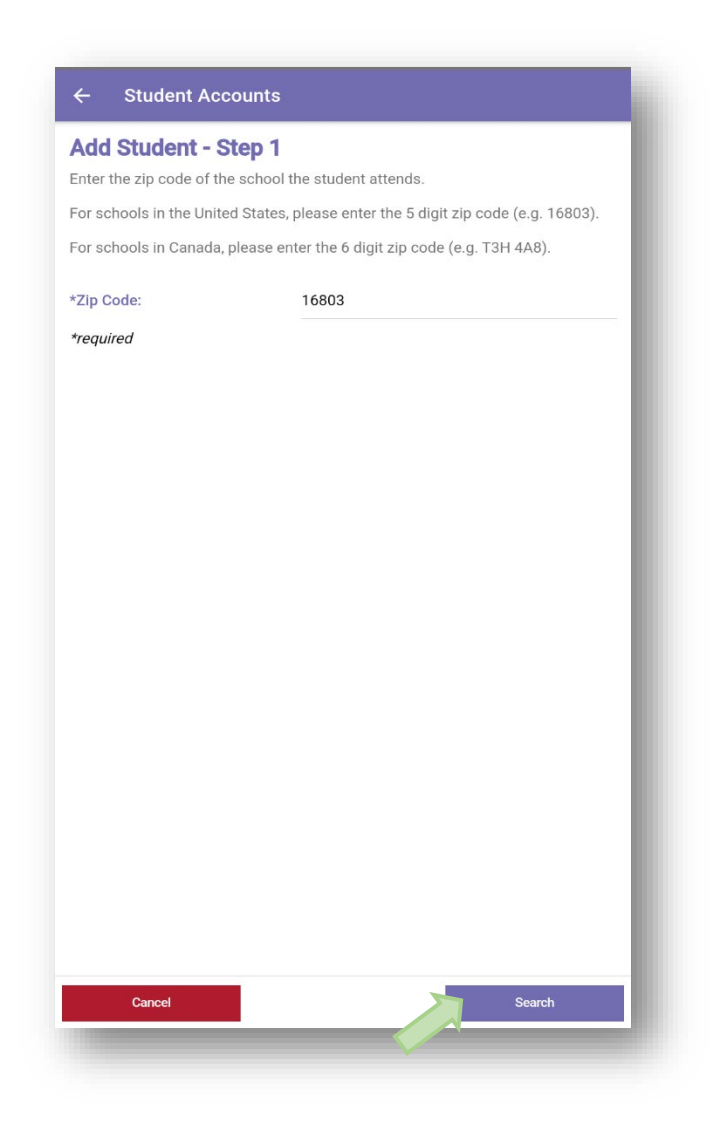

Step 2 – Select the school that the student attends from the list below.

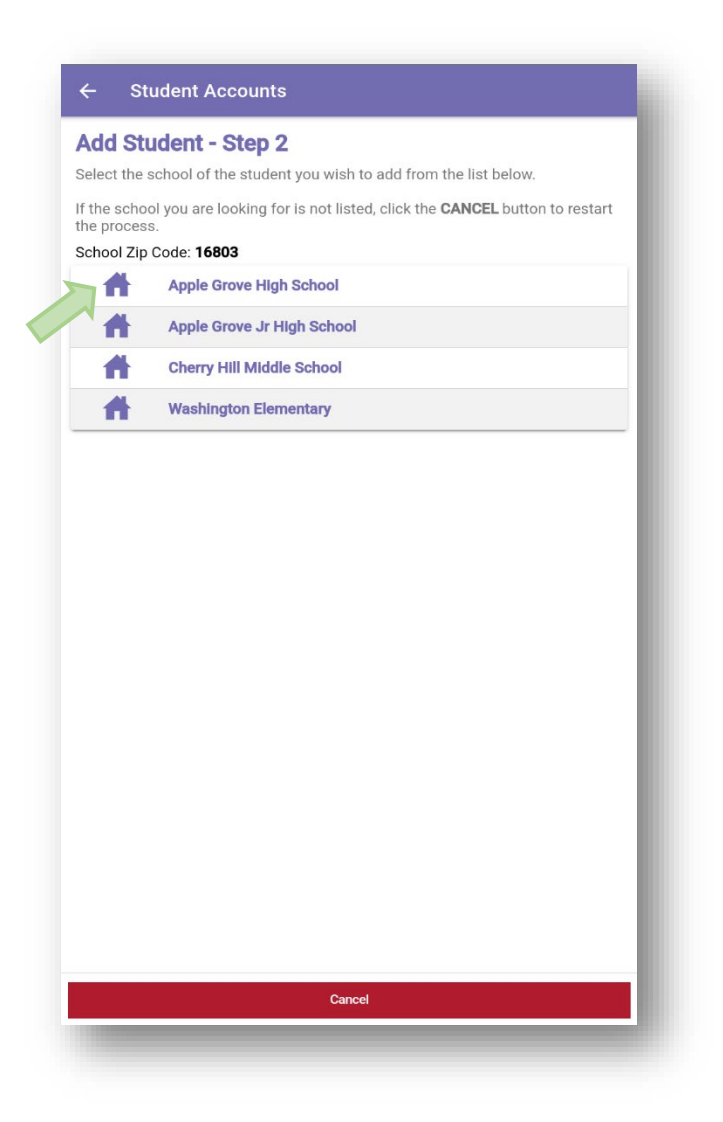

Step 3 - Enter the required information for the student to be added. The options visible may vary based on what the school requires. Once the required information is entered, tap the **Search** button.

| t you wish to add to your accoun |
|----------------------------------|
| le                               |
| ie                               |
| ie                               |
| ie                               |
| ie                               |
|                                  |
|                                  |
|                                  |
|                                  |
|                                  |
|                                  |
|                                  |
|                                  |
|                                  |
|                                  |
|                                  |
|                                  |
|                                  |
|                                  |
|                                  |
|                                  |
|                                  |
|                                  |
|                                  |
|                                  |
|                                  |

 $\ensuremath{\mathsf{Step 4}}\xspace$  – Tap on the name of the student to be added to the account.

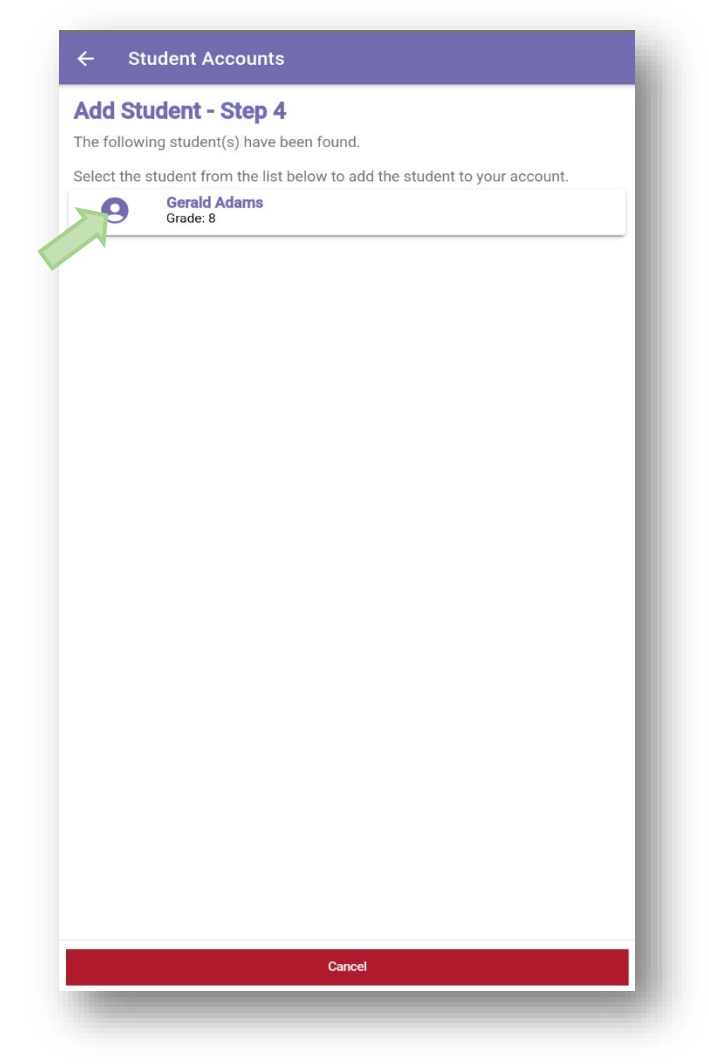

A success message will be displayed upon successful addition of the student. Tap **OK**. To add additional students to your account, follow Steps 1 through 4.

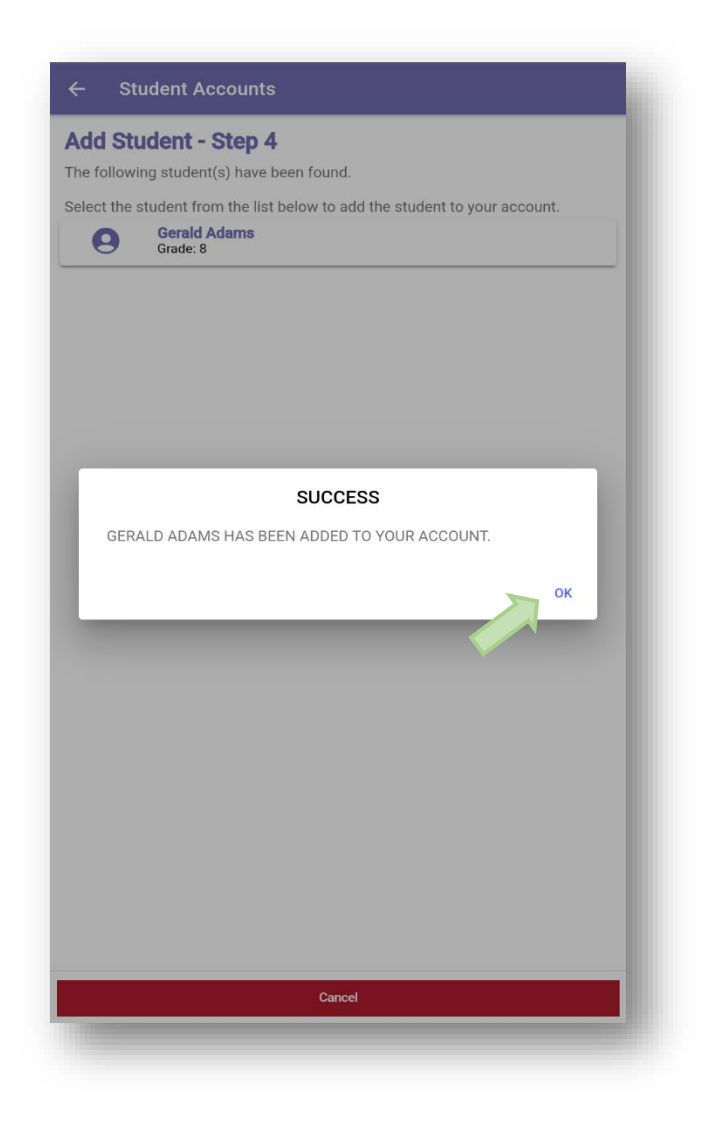

## Student Accounts

This is the **Home** screen. Wherever you see the **Home** icon in the upper right corner, this is the page that you'll be directed to.

Selecting Student Accounts from the Main Menu directs you to the Student Accounts page. The options available here are:

Adding New Students – Used for adding new students to the account (refer to Steps 1-4 on pages 9-14 of this document)

Removing Students - Remove Student(s) from the account

Setting Auto-Replenishments – Set up, remove or edit an auto-replenishment.

Note: A Saved Payment Source must be setup to use this feature.

Setting Reminders – Set up, remove or edit a low balance email reminder

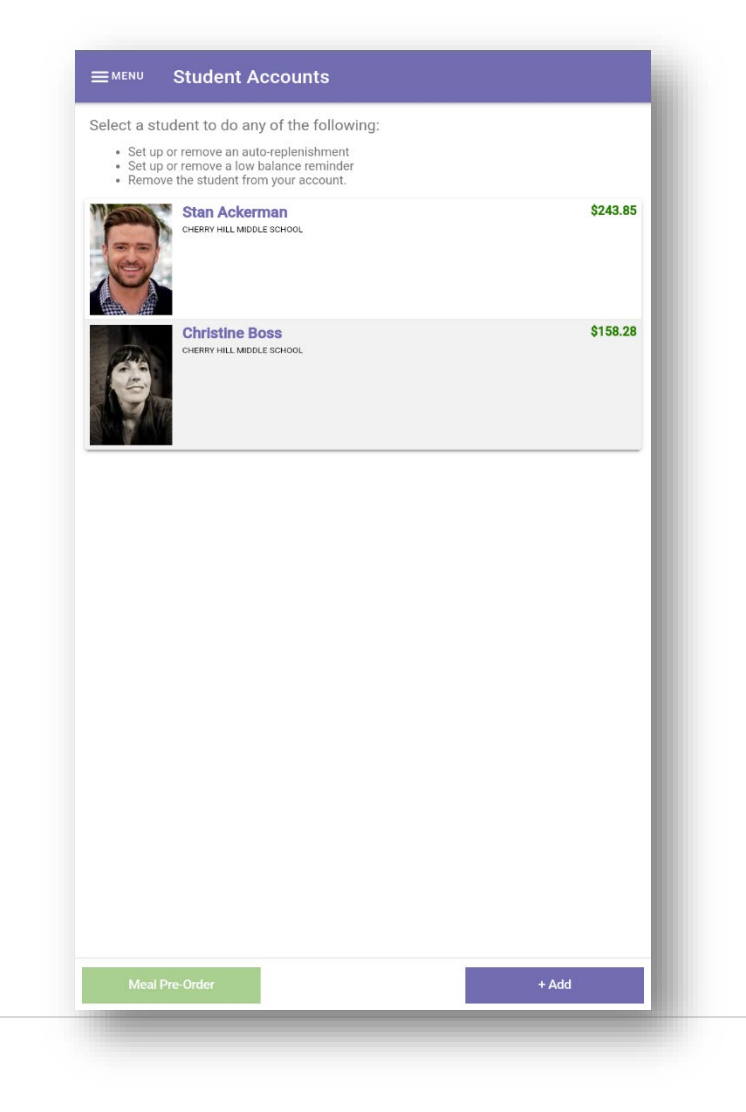

#### Removing Student(s)

From the Student Accounts page, tap the student's name. Confirm the removal of the student by tapping **Yes.** A confirmation screen will appear. Tap **OK** to be taken back to the main screen.

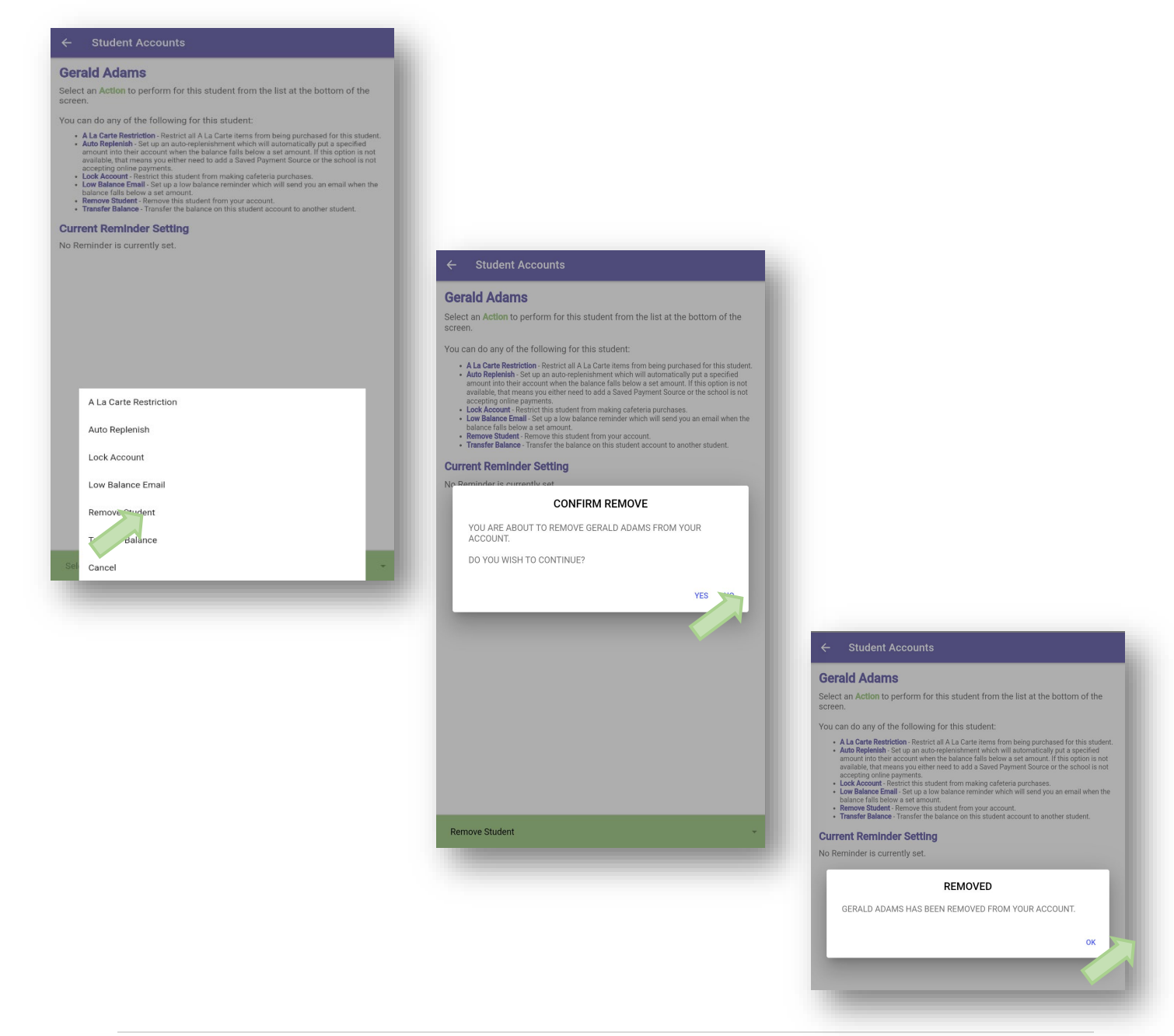

# Setting Reminders

Automatic Reminders can be set for each student added to the account. Automatic Replenishments will automatically debit the saved payment source and credit the student's account. Low Balance Emails will email the email address used when the balance falls below the threshold set.

Auto Replenish – From the Student Accounts page, tap on the student's name, then tap **Select an Action** and tap **Auto Replenish**.

| Select a student to do any of the following:                                                                                                    |          |                                                                                                    |                                   |
|----------------------------------------------------------------------------------------------------|----------|----------------------------------------------------------------------------------------------------|-----------------------------------|
| <ul> <li>Set up or remove an auto-replenishment</li> <li>Set up or remove a low balance reminder</li> <li>Remove the student from your account.</li> </ul> |          |                                                                                                    |                                   |
| Stan Ackerman<br>Crestor Hill MIDCLES SCHIDOL                                                                                                    | \$243.85 |                                                                                                    |                                   |
| Christine Boss<br>Creater Hill Matcher Schilder,                                                                                                    | \$158.28 |                                                                                                    |                                   |
|                                                                                                    | - 1      | ← Student Accounts                                                                                                    |                                   |
|                                                                                                    |          | Stan Ackerman                                                                                                    |                                   |
|                                                                                                    |          | Select an Action to perform for this student from the list at the screen.                                                                                                    | pottom of the                     |
|                                                                                                    |          | You can do any of the following for this student:                                                                                                    |                                   |
| Meal Pre-Order                                                                                                    | * Add    | <ul> <li>available, the number because of a large of the set of could be set of four of a source of a source o</li></ul> | an email when the<br>her student. |
|                                                                                                    |          | A La Carte Restriction                                                                                                    |                                   |
|                                                                                                    |          | Auto Replenish                                                                                                    |                                   |
|                                                                                                    | •        | Lock Account                                                                                                    |                                   |
|                                                                                                    |          | Low Balance Email                                                                                                    |                                   |
|                                                                                                    |          | Remove Student                                                                                                    |                                   |
|                                                                                                    |          | Transfer Balance                                                                                                    |                                   |
|                                                                                                    |          |                                                                                                    |                                   |

Set the amount of funds to deposit into the student account when their balance falls below the amount specified. You **MUST** have a saved payment source associated with the gateway account used by the school in order to set up an automatic replenish. Choose the correct payment source and tap **Continue**.

| Automatic Replen                                        | lish - Step 1                                                               |                 |
|---------------------------------------------------------|-----------------------------------------------------------------------------|-----------------|
| eposit funds into the acco<br>ne amount specified below | ount of Stan Ackerman when their bala<br>N.                                 | nce falls below |
| ou must have a saved pay<br>lsed by the school in order | yment source associated with the gate<br>r to setup an automatic replenish. | way account     |
| *Balance Level:                                         | 10.00                                                                       |                 |
| *Payment Source:                                        | TEST ACH                                                                    | ~               |
| *Deposit Amount:                                        | 50.00                                                                       |                 |
| *required                                               |                                                                             |                 |
|                                                         |                                                                             |                 |
|                                                         |                                                                             |                 |
|                                                         |                                                                             |                 |
|                                                         |                                                                             |                 |
|                                                         |                                                                             |                 |
|                                                         |                                                                             |                 |
|                                                         |                                                                             |                 |
|                                                         |                                                                             |                 |
|                                                         |                                                                             |                 |
|                                                         |                                                                             |                 |
|                                                         |                                                                             |                 |
|                                                         |                                                                             |                 |
|                                                         |                                                                             |                 |
|                                                         |                                                                             |                 |
|                                                         |                                                                             |                 |
|                                                         |                                                                             |                 |
|                                                         |                                                                             |                 |
|                                                         |                                                                             |                 |
|                                                         |                                                                             |                 |
|                                                         |                                                                             |                 |

Confirm that the information displayed is correct by tapping the slider underneath the total. Tap **Complete** to finish the automatic replenishment set-up. A success box will appear if successful. Tap **OK** to return to the main menu.

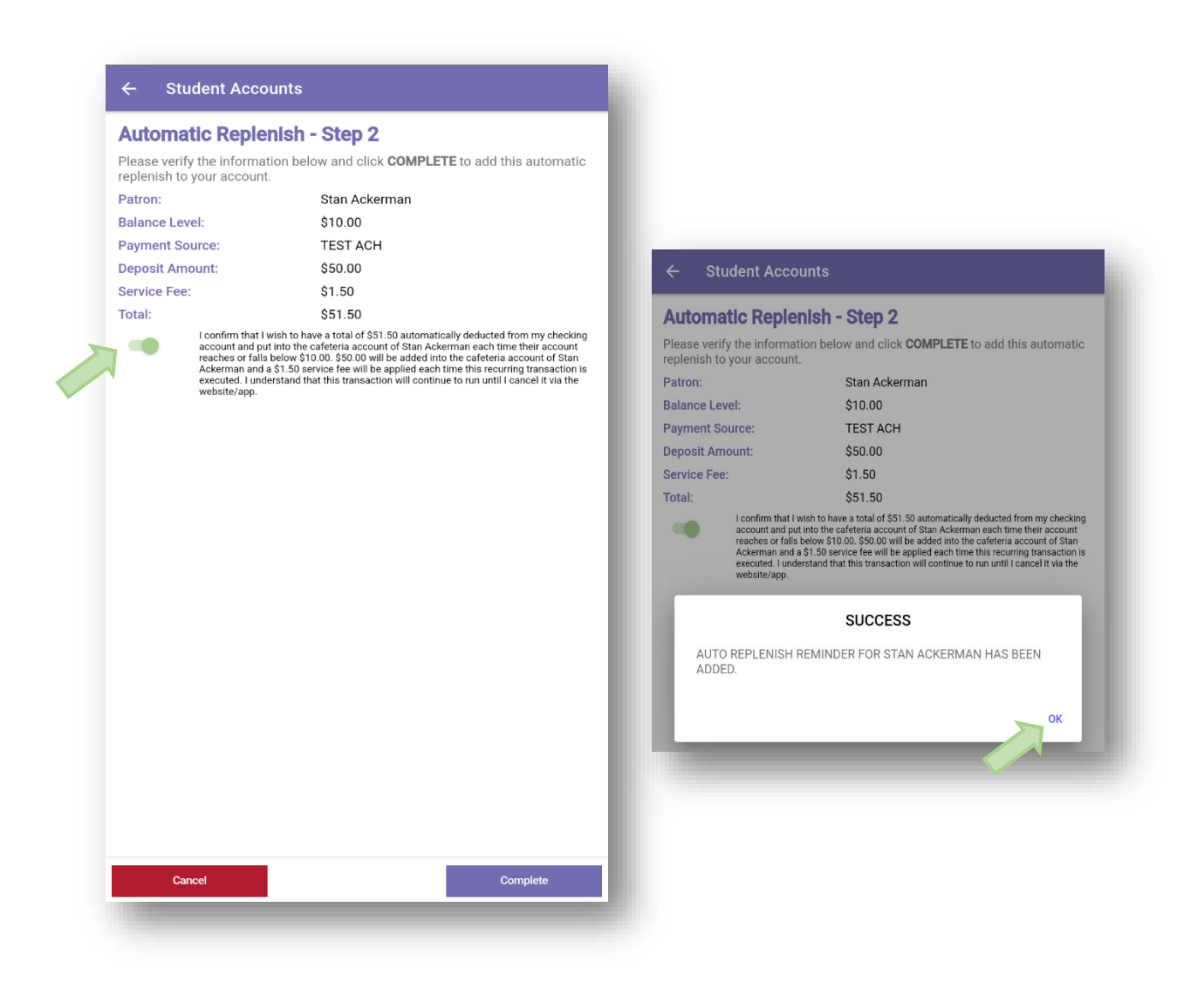

Low Balance Email - From the Student Accounts page, tap on the student's name, then tap Select an Action and tap Low Balance Email.

| Select a student to do any of the following:                                                                                                    |          |                                                                                                    |
|----------------------------------------------------------------------------------------------------|----------|----------------------------------------------------------------------------------------------------|
| <ul> <li>Set up or remove an auto-replenishment</li> <li>Set up or remove a low balance reminder</li> <li>Remove the student from your account.</li> </ul> |          |                                                                                                    |
| Stan Ackerman<br>Dewry HLL MODIE SCHOOL                                                                                                    | \$243.85 |                                                                                                    |
| Christine Boss<br>CHIMICH LL MODILE SCHOOL                                                                                                    | \$158.28 |                                                                                                    |
|                                                                                                    |          | ← Student Accounts                                                                                                    |
|                                                                                                    |          | Stan Ackerman                                                                                                    |
|                                                                                                    |          | Select an Action to perform for this student from the list at the bottom of the screen.                                                                                                    |
|                                                                                                    |          | You can do any of the following for this student:                                                                                                    |
|                                                                                                    | - 1      | amount into their account when the balance falls below a set amount. If this option is not<br>accepting online payments.<br>• Lock Account - Restrict this student from making cafeteria purchases.<br>• Low Balance Email - Set up a low balance reminder which will send you an email when the<br>balance falls below a set amount.<br>• Remove Student - Remove this student from your account.<br>• Transfer Balance - Transfer the balance on this student account to another student.<br>Current Reminder Setting<br>No Devolutions of the student set account to another student. |
|                                                                                                    | _        | No keminoer is currently set.                                                                                                    |
| Meal Pre-Order                                                                                                    | + Add    |                                                                                                    |
|                                                                                                    |          |                                                                                                    |
|                                                                                                    |          | A La Carte Restriction                                                                                                    |
|                                                                                                    |          | Auto Replenish                                                                                                    |
|                                                                                                    |          | Lock Account                                                                                                    |
|                                                                                                    |          | Low Balance Email                                                                                                    |
|                                                                                                    |          | Remove Student                                                                                                    |
|                                                                                                    |          | Transfer Balance                                                                                                    |
|                                                                                                    |          |                                                                                                    |

When the account reaches the Balance Level, an email will be generated. Set the Balance Level and tap **Continue**. tap **Continue** to finish setting up this Low Balance Reminder.

| ow Balance Rem                             | inder                                              |
|--------------------------------------------|----------------------------------------------------|
| Receive an email when this pecified below. | s student's account balance falls below the amount |
| Stan Ackerman                              |                                                    |
| *Balance Level:                            | 10.00                                              |
| required                                   |                                                    |
|                                            |                                                    |
|                                            |                                                    |
|                                            |                                                    |
|                                            |                                                    |
|                                            |                                                    |
|                                            |                                                    |
|                                            |                                                    |
|                                            |                                                    |
|                                            |                                                    |
|                                            |                                                    |
|                                            |                                                    |
|                                            |                                                    |
|                                            |                                                    |
|                                            |                                                    |
|                                            |                                                    |
|                                            |                                                    |
|                                            |                                                    |
|                                            |                                                    |
|                                            |                                                    |
| Cancel                                     | Continue                                           |

Once the Low Balance Email or Auto-replenish has been set up, a bell icon will appear next to the Student's name on the Student Accounts page indicating the email reminder has been setup for this student. A circular arrow icon will appear indicating the auto-replenish is setup for this account.

| elect a st                                                   | tudent to do any of the following:                                                                            |               |
|--------------------------------------------------------------|----------------------------------------------------------------------------------------------------|---------------|
| <ul> <li>Set up</li> <li>Set up</li> <li>Remotion</li> </ul> | p or remove an auto-replenishment<br>p or remove a low balance reminder<br>ove the student from your account. |               |
|                                                              | Stan Ackerman<br>CHERRY HILL MIDDLE SCHOOL                                                                    | \$643.85<br>( |
|                                                              | Christine Boss<br>CHERRY HILL MIDDLE SCHOOL                                                                   | \$158.28<br>Ø |
|                                                              |                                                                                                    |               |
|                                                              |                                                                                                    |               |
|                                                              |                                                                                                    |               |
|                                                              |                                                                                                    |               |
|                                                              |                                                                                                    |               |
|                                                              |                                                                                                    |               |
|                                                              |                                                                                                    |               |
|                                                              |                                                                                                    |               |

# **Restrictions and Transfers**

#### A la Carte Item Restriction

To set an a la carte item restriction, first tap on a student from the list of students added to the account. Once the student is selected, tap the **Select an Action** dropdown menu and tap **A la Carte Restriction.** 

|   | ← Student Accounts                                                                             |  |
|---|------------------------------------------------------------------------------------------------|--|
|   | Stan Ackerman                                                                                  |  |
|   | Select an <b>Action</b> to perform for this student from the list at the bottom of the screen. |  |
|   | You can do any of the following for this student:                                              |  |
| > | A La Carte Restriction                                                                         |  |
|   | Auto Replenish                                                                                 |  |
|   | Lock Account                                                                                   |  |
|   | Low Balance Email                                                                              |  |
|   | Remove Reminder                                                                                |  |
|   | Remove Student                                                                                 |  |
|   | Transfer Balance                                                                               |  |
|   | Cancel                                                                                         |  |
|   |                                                                                                |  |

If the restriction is to be put in place only when the student has a negative account balance, tap the **Restrict A La Carte purchases only when negative** dropdown to change it to yes. Once completed, tap the **Complete** button to send the request to the school. A dialog box will be displayed indicating that the restriction request was successfully submitted for review. Once the system administrator reviews and processes the request, a notification will be sent to the email address on file. Tap **OK** to be returned to the Student Accounts screen.

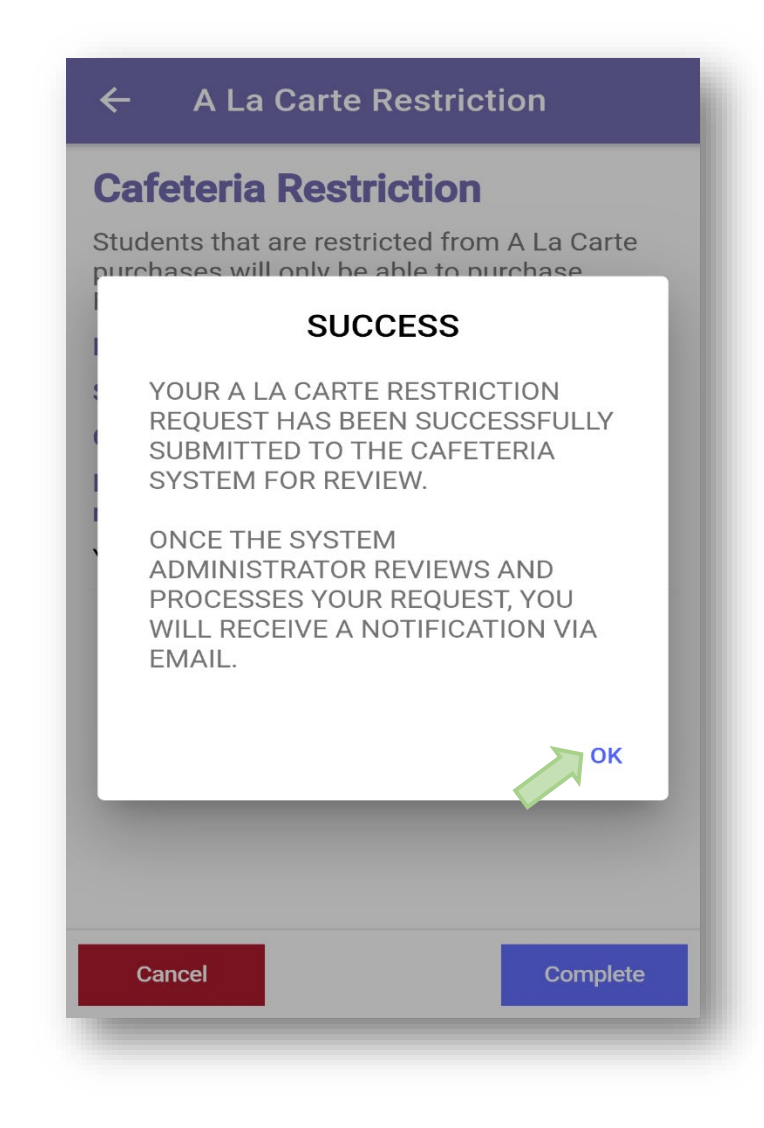

Patron Lock

Locking out a patron's account will prevent the account from making cafeteria purchases, making cafeteria deposits, and making online deposits. To request that a patron's account be locked, tap on the student to be locked. Once the student is selected, tap the **Select an Action** dropdown menu and tap **Lock Account.** 

|   | ← Student Accounts                                                                             | İ |
|---|------------------------------------------------------------------------------------------------|---|
| 1 | Stan Ackerman                                                                                  |   |
| 1 | Select an <b>Action</b> to perform for this student from the list at the bottom of the screen. |   |
| J | You can do any of the following for this student:                                              | l |
|   | A La Carte Restriction                                                                         | l |
|   | Auto Replenish                                                                                 |   |
| ス | Lock Account                                                                                   |   |
|   | Low Balance Email                                                                              | l |
|   | Remove Reminder                                                                                |   |
|   | Remove Student                                                                                 |   |
|   | Transfer Balance                                                                               | l |
|   | Cancel                                                                                         |   |
|   |                                                                                                |   |

A reason for the lock request must be entered. Once completed, tap the **Continue** button.

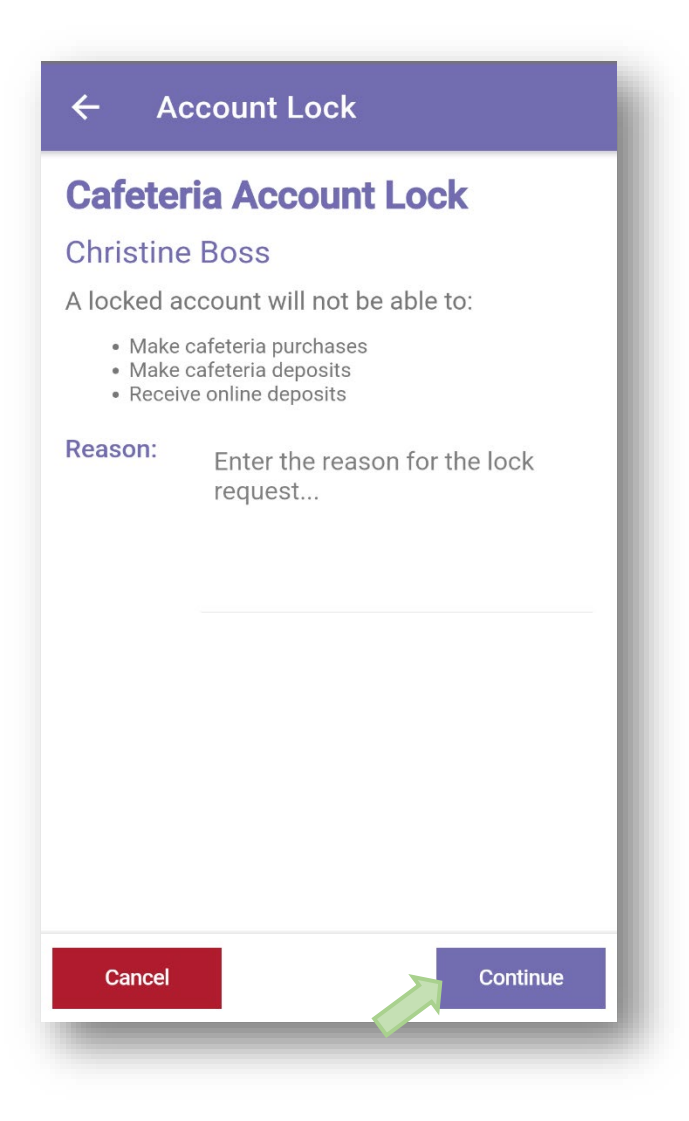

Review the Lock Request and tap **Complete** to send the request to the school for review. A dialog box will be displayed indicating that the restriction request was successfully submitted for review. Once the system administrator reviews and processes the request, a notification will be sent to the email address on file. Tap **OK** to be returned to the Student Accounts screen.

| ← Ac                                         | count Lock                                                           |                                                                                                    |
|----------------------------------------------|----------------------------------------------------------------------|----------------------------------------------------------------------------------------------------|
| Review                                       | Lock Request                                                         |                                                                                                    |
| Review the o<br>click <b>COMP</b><br>school. | details of the lock request and<br>LETE to submit the request to the |                                                                                                    |
| Patron:                                      | Christine Boss                                                       | ← Account Lock                                                                                                    |
| School:                                      | Cherry Hill Middle School                                            |                                                                                                    |
| Grade:                                       | 8                                                                    | Review Lock Request                                                                                                    |
| Reason:                                      | Enter the reason for the Lock<br>Request Here                        | Review the details of the lock request and<br>click <b>COMPLETE</b> to submit the request to the                         |
|                                              |                                                                      | SUCCESS                                                                                                    |
|                                              |                                                                      | YOUR PATRON ACCOUNT LOCK<br>REQUEST HAS BEEN SUCCESSFULLY<br>SUBMITTED TO THE CAFETERIA<br>SYSTEM FOR REVIEW.            |
|                                              |                                                                      | ONCE THE SYSTEM<br>ADMINISTRATOR REVIEWS AND<br>PROCESSES YOUR REQUEST, YOU<br>WILL RECEIVE A NOTIFICATION VIA<br>EMAIL. |
| Cancel                                       | Complete                                                             | ок                                                                                                    |
|                                              |                                                                      | Cancel                                                                                                    |

## Balance Transfer

Balance transfers can be requested to move money between two students that use the same gateway for cafeteria deposits. To request a balance transfer, first select the student to transfer money **FROM**. Once the student is selected, tap the **Select an Action** dropdown menu and tap **Transfer Balance**.

| ← Student Accounts                                                                             |   |
|------------------------------------------------------------------------------------------------|---|
| Stan Ackerman                                                                                  |   |
| Select an <b>Action</b> to perform for this student from the list at the bottom of the screen. | t |
| You can do any of the following for this student:                                              |   |
| A La Carte Restriction                                                                         |   |
| Auto Replenish                                                                                 |   |
| Lock Account                                                                                   |   |
| Low Balance Email                                                                              |   |
| Remove Reminder                                                                                |   |
| Remove Student                                                                                 |   |
| Transfer Balance                                                                               |   |
| Cancel                                                                                         |   |
|                                                                                                |   |

Select the patron to transfer money **TO** by tapping on the Destination Patron dropdown and selecting a patron displayed. The maximum amount able to be transferred is displayed in the General Balance to Move box. By default, this is set to the Account Balance of the source patron. To change this amount, tap the displayed balance and change it to the desired amount. Once finished, tap **Continue.** 

| ← Balance                   | Transfer                                   |
|-----------------------------|--------------------------------------------|
| Balance Tra<br>Selection    | nsfer Recipient                            |
| Select a student a          | ccount to receive funds.                   |
| Source Patron:              | Stan Ackerman<br>Account Balance: \$643.85 |
| Destination<br>Patron:      | Select a student 👻                         |
| General Balance<br>to Move: | 643.85                                     |
|                             |                                            |
|                             |                                            |
|                             |                                            |
|                             |                                            |
|                             |                                            |
|                             |                                            |
| Cancel                      | Continue                                   |

Review the details of the transfer request and tap **Complete** to submit the request to the school. A dialog box will be displayed indicating that the restriction request was successfully submitted for review. Once the system administrator reviews and processes the request, a notification will be sent to the email address on file. Tap **OK** to be returned to the Student Accounts screen.

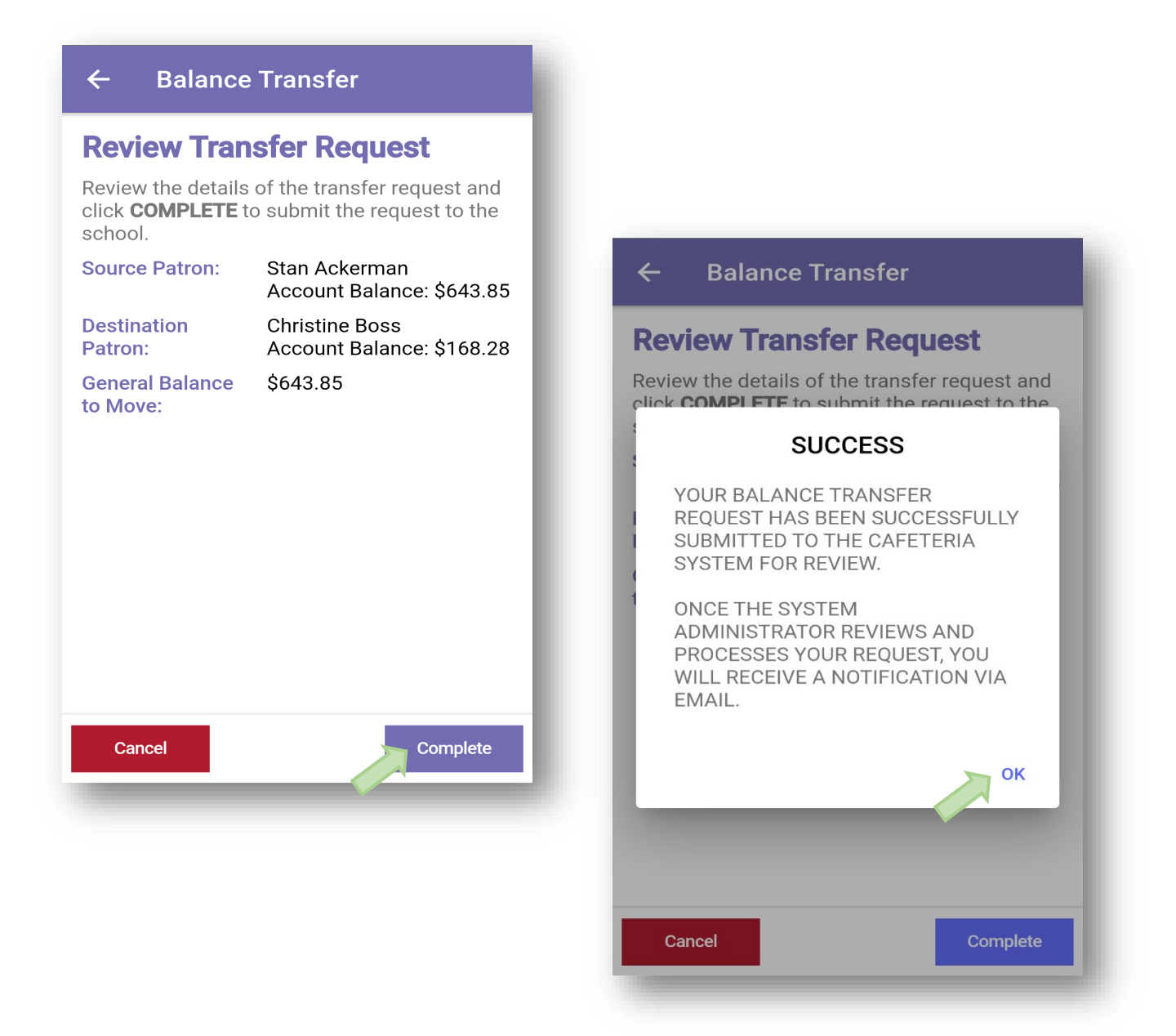

# Cafeteria Deposit

To make deposits to the account, tap the Student Name or the **Start Deposit** button.

Enter a deposit amount using either the Quick Add buttons or by manually entering the desired deposit amount. Tapping **Continue** will take you to A) the next student on the account or B) to the Deposit Summary screen.

**NOTE**: Tapping Cancel will clear out all pending deposits and they will need to be re-entered. A prompt confirming this action will appear prior to processing the cancellation.

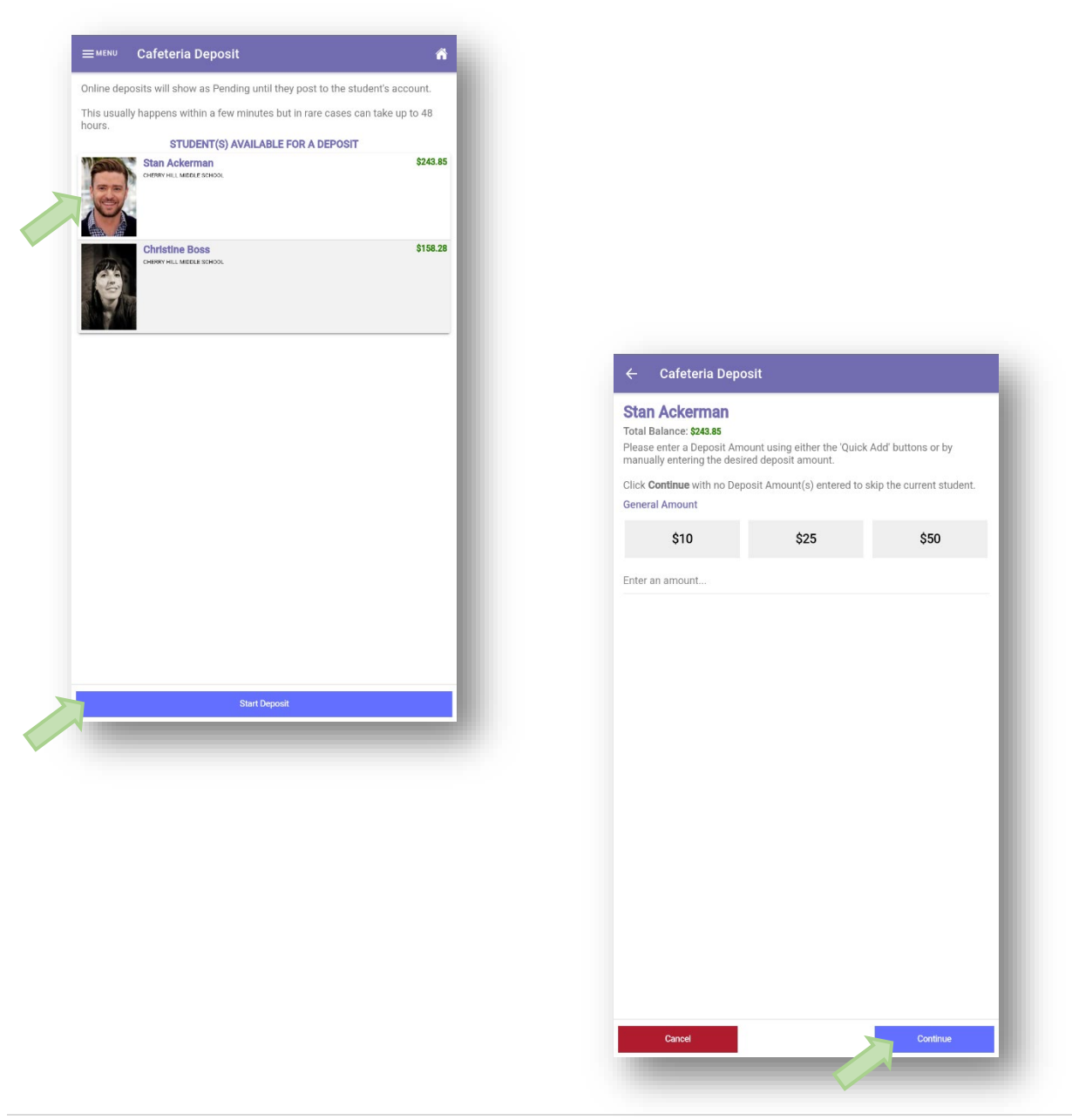

In the Deposit Summary screen, tap Add to Cart to proceed to the Cart screen.

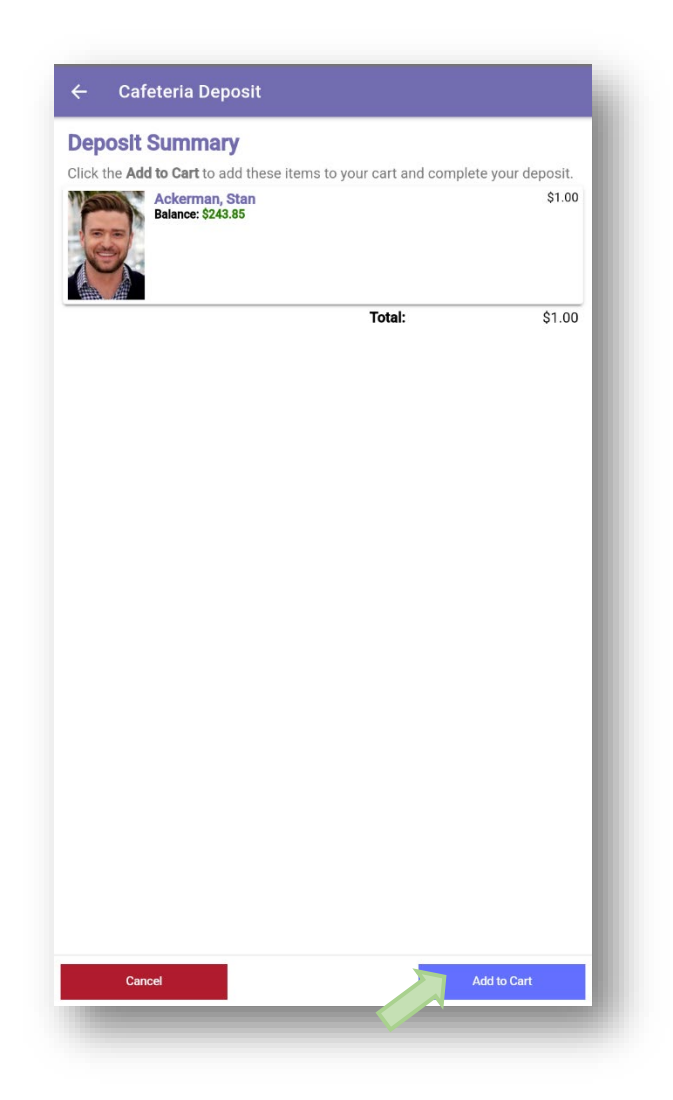

Once all deposits have been added to the cart, tap **Check Out** to continue to the Check Out screen.

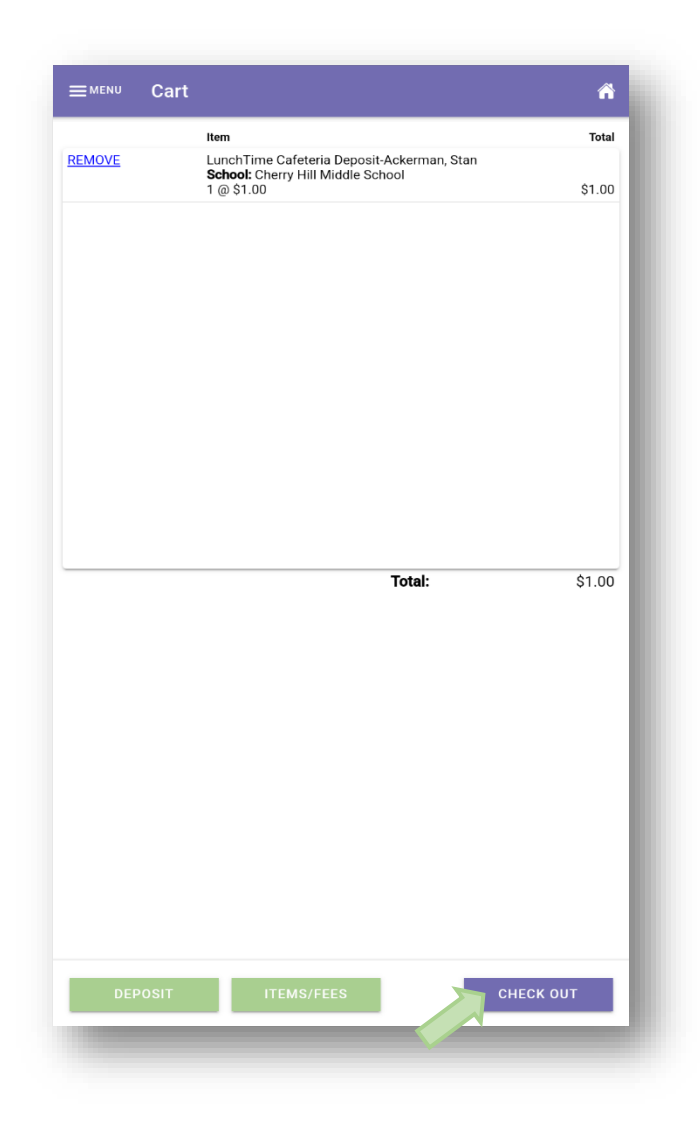

Select your payment method from one of the options:

**Saved Payment Source** – Uses the payment source on file to pull the funds from.

**One-Time Credit Card** – Choose this option when using a credit card that has not been set as a saved payment source and is being used "one time" as a payment method.

**One-Time ACH** – Choose this option when using an online checking account that has not been set as a saved payment source and is being used "one time" as a payment method.

| Payment Method<br>IEPOSIT AMOUNT: \$1.03<br>Itases select your payment method from one of the following options:<br>TESTACH ISON CERE \$1.00<br>ISON CERE \$1.00<br>ISON CER |                                                                     |                                  |
|----------------------------------------------------------------------------------------------------|---------------------------------------------------------------------|----------------------------------|
| VEYOSIT AMOUNT: \$1.00         ************************************                                                                                                    | Payment Method                                                      |                                  |
| TEST ACH ANA STRUCT TES 51 100         SURVICE TES 51 100           One-Time Credit Card Deatt Card Deatt C                                                                                                    | EPOSIT AMOUNT: \$1.00                                               |                                  |
| TEST ACH         1xxxxxx00           DRD-Time Credit Card         service res 51.08           Oradit Card         service res 51.08           Oradit Card         service res 51.08                                                                                                    | lease select your payment method from one of the following options: |                                  |
| Check Great Grad SERVICE FEE: 51.02     Check Grad SERVICE FEE: 51.02     Check Grad Service FEE: 51.02     Check Grad Service FEE: 51.0                                                                                                    | TEST ACH                                                            | 1xxxxxx00<br>SERVICE FEE: \$1.50 |
| ORD-TIME ACH                                                                                                    | One-Time Credit Card                                                | SERVICE FEE: \$1.02              |
| VIEW CART                                                                                                    | Dne-Time ACH                                                        | SERVICE FEE: \$1.50              |
| VIEW CART                                                                                                    |                                                                     |                                  |
| VIEW CART                                                                                                    |                                                                     |                                  |
| VIEW CART                                                                                                    |                                                                     |                                  |
| VIEW CART                                                                                                    |                                                                     |                                  |
| VIEW CART                                                                                                    |                                                                     |                                  |
| VIEW CART                                                                                                    |                                                                     |                                  |
| VIEW CART                                                                                                    |                                                                     |                                  |
| VIEW CART                                                                                                    |                                                                     |                                  |
| VIEW CART                                                                                                    |                                                                     |                                  |
|                                                                                                    |                                                                     |                                  |

## Using a Saved Payment Source

If choosing this payment method, a saved payment source on file will be used to process the deposit. (for instructions on how to create a saved payment source, see Payment Sources on page 45.)

Tap the name of the saved payment source. Tap to slide the confirmation of payment (This will be green when enabled). Tap **PROCESS PAYMENT** 

| Payment Method                                                       |                                  |   |                              |                                 |                                          |
|----------------------------------------------------------------------|----------------------------------|---|------------------------------|---------------------------------|------------------------------------------|
| DEPOSIT AMOUNT: \$1.00                                               |                                  |   |                              |                                 |                                          |
| Please select your payment method from one of the following options: |                                  |   |                              |                                 |                                          |
| TEST ACH                                                             | 1xxxxxx00<br>SERVICE FEE: \$1.50 |   |                              |                                 |                                          |
| One-Time Credit Card                                                 | SERVICE FEE: \$1.02              |   |                              |                                 |                                          |
| One-Time ACH                                                         | SERVICE FEE: \$1.50              |   |                              |                                 |                                          |
|                                                                      |                                  |   |                              |                                 |                                          |
|                                                                      |                                  |   |                              |                                 |                                          |
|                                                                      |                                  |   | ≡ <sup>menu</sup> (          | Complete Depo                   | osit                                     |
|                                                                      |                                  |   | Complete I                   | Deposit                         |                                          |
|                                                                      |                                  | ( | Confirm your<br>complete the | transaction details<br>deposit. | and select the PROCESS PAYMENT button to |
|                                                                      |                                  |   | Nickname:                    |                                 | TEST ACH                                 |
|                                                                      |                                  |   | Account Nun                  | nber:                           | 1xxxxx00                                 |
|                                                                      |                                  |   | Routing Num                  | iber:                           | 0xxxxx15                                 |
|                                                                      |                                  |   | Deposit Amo                  | unt:                            | \$1.00                                   |
|                                                                      |                                  |   | Service Fee:                 |                                 | \$1.50                                   |
|                                                                      |                                  |   | Total Due:                   |                                 | \$2.50                                   |
| VIEW CART                                                            |                                  |   |                              |                                 |                                          |
|                                                                      |                                  |   |                              |                                 |                                          |

## Using a One Time Credit Card Payment Method

Choose this option when using a credit card that has not been set as a saved payment source and is being used "one time" as a payment method. Enter the Billing Information, tap **Next.** Enter the Account Information, choose **Next.** 

| Payment Method                                                       |                                 |                                                                                                    |                                                                               |  |                                                                                                    |                                         |      |
|----------------------------------------------------------------------|---------------------------------|----------------------------------------------------------------------------------------------------|-------------------------------------------------------------------------------|--|----------------------------------------------------------------------------------------------------|-----------------------------------------|------|
| DEPOSIT AMOUNT: \$1.00                                               |                                 |                                                                                                    |                                                                               |  |                                                                                                    |                                         |      |
| Please select your payment method from one of the following options: |                                 |                                                                                                    |                                                                               |  |                                                                                                    |                                         |      |
| TEST ACH                                                             | 1xxxxxx00<br>SERVICE FEE \$1.50 |                                                                                                    |                                                                               |  |                                                                                                    |                                         |      |
| One-Time Credit Card<br>Credit Card                                  | SERVICE FEE: \$1.02             |                                                                                                    |                                                                               |  |                                                                                                    |                                         |      |
| One-Time ACH                                                         | SERVICE FEE: \$1.50             |                                                                                                    |                                                                               |  |                                                                                                    |                                         |      |
| VIEW CART                                                            |                                 | EMON BI<br>Billing Inform<br>First Name*:<br>Address 2:<br>City*:<br>State*:<br>Zip Code*:<br>Country*:<br>Phone:<br>*required<br>BAC | Iling Information nation Last Name Last Name Address 2 City Last City Doone K |  | Account Information<br>Card Number<br>Card Number<br>Card Numbe | nformation<br>Massercate<br>doe<br>2025 | NEXT |

## Using a One-Time ACH Payment Method

Choose this option when using an ACH (online checking) payment method that has not been set as a saved payment source and is being used "one time" as a payment method. Enter the Billing Information, tap **CONTINUE.** Enter the Account Information, choose **CONTINUE** 

| DEPOSIT AMOUNT: \$1.00<br>Please select your payment method from one of the following options: |                                 |                |                   |      |                     |              |
|------------------------------------------------------------------------------------------------|---------------------------------|----------------|-------------------|------|---------------------|--------------|
| TEST ACH                                                                                       | 1xxxxxx00<br>SERVICE FEE \$1.50 |                |                   |      |                     |              |
| One-Time Credit Card<br>Credit Card                                                            | SERVICE FEE: \$1.02             |                |                   |      |                     |              |
| One-Time ACH                                                                                   | SERVICE FEE: \$1.50             |                |                   |      |                     |              |
|                                                                                                |                                 |                |                   |      |                     |              |
|                                                                                                |                                 |                |                   |      |                     |              |
|                                                                                                |                                 | ≡menu Bil      | lling Information | ñ    |                     |              |
|                                                                                                |                                 | Billing Inform | nation            |      |                     |              |
|                                                                                                |                                 | First Name*:   | First Name        | - 1  |                     |              |
|                                                                                                |                                 | Last Name*:    | Last Name         |      |                     |              |
|                                                                                                |                                 | Address*:      | Aridress          | I    |                     |              |
|                                                                                                |                                 | Address 2:     | Addree 2          |      |                     |              |
|                                                                                                |                                 | City*:         | AUULESS Z         |      |                     |              |
|                                                                                                |                                 | State*:        | Uny               |      |                     |              |
|                                                                                                |                                 | Zin Code*      | Alabama           |      |                     |              |
|                                                                                                |                                 | Countrate      | Zip Code          |      |                     | ation        |
|                                                                                                |                                 | country".      | USA               |      | Account Information |              |
|                                                                                                |                                 | Phone:         | Phone             |      | Name                |              |
|                                                                                                |                                 | *required      |                   | NEVT | John doe            |              |
| VIEW CART                                                                                      |                                 | BACI           |                   | NEXT | Routing Number      |              |
|                                                                                                |                                 |                |                   |      | Account Number      |              |
|                                                                                                |                                 |                |                   |      | Account Number      |              |
|                                                                                                |                                 |                |                   |      | Entity Type         | Account Type |
|                                                                                                |                                 |                | _                 | _    | BACK                | NEXT         |
|                                                                                                |                                 |                |                   |      |                     |              |
|                                                                                                |                                 |                |                   |      |                     |              |
|                                                                                                |                                 |                |                   |      |                     |              |

Tap to slide the confirmation of payment (This will be green when enabled). Tap **PROCESS PAYMENT** 

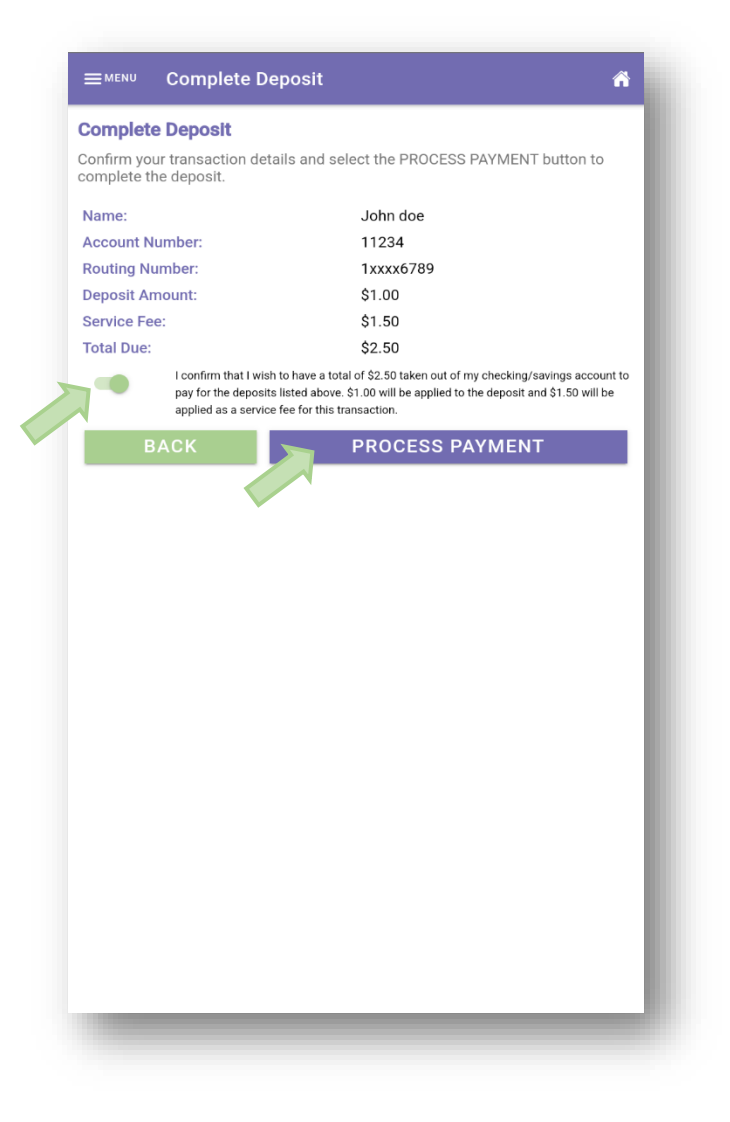

Online deposits will show as Pending with the amount in parenthesis until they post to the student's account. Tap the **Home** icon to return to the Student Accounts page, Tap **MENU** to open the Main Menu options.

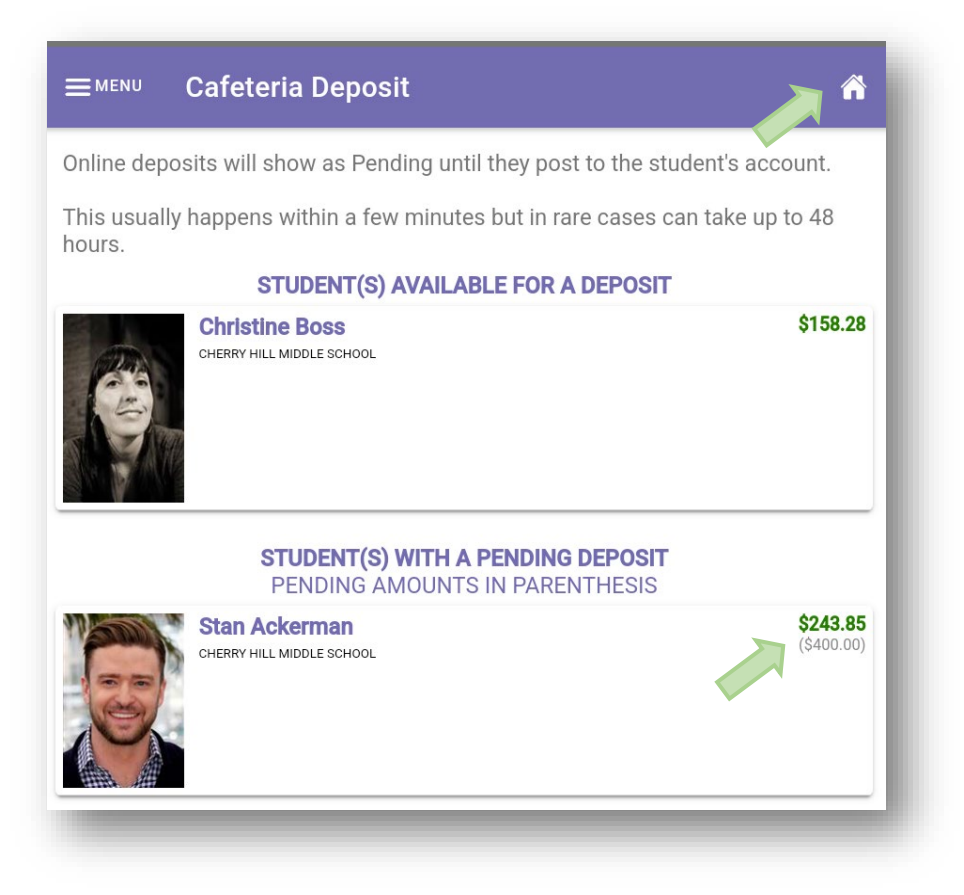

An email message will be generated and sent to the email address used to create the account. A receipt will be attached to the email. A copy of the receipt can also be viewed under the **Online Deposit History** section of the app (See next section).

| 3/17/2025                        |             |          |
|----------------------------------|-------------|----------|
| 11:05:23 AM                      |             |          |
| Merchant:                        |             |          |
| Documentation Apple Grove        |             |          |
| 301 Science Park Road Suite 123  |             |          |
| State College, PA 16803          |             |          |
| Customer:                        |             |          |
| Anne Robinson                    |             |          |
| 123 Anywhere Street              |             |          |
| State College, PA 16801          |             |          |
| Payment Type:                    | ACH         |          |
| Account Number:                  | 1xxxxx00    |          |
| Routing Number:                  | 0xxxxx15    |          |
| Transaction ID:                  | 10516489698 |          |
| Amount Received:                 | \$400.00    |          |
| Service Fee Transaction:         |             |          |
| Transaction ID:                  | 10516489777 |          |
| Amount Received:                 | \$1.50      |          |
| Deposit Detail:                  |             |          |
| LunchTime Cafeteria Deposit-Acke | rman, Stan  |          |
| Cherry Hill Middle School        |             | \$400.00 |
| Service Fee:                     |             | \$1.50   |
| otal:                            |             | \$401.50 |
|                                  |             |          |
|                                  |             |          |
|                                  |             |          |
|                                  |             |          |
|                                  |             |          |
|                                  |             |          |
|                                  |             |          |
|                                  |             |          |
|                                  |             |          |
|                                  |             |          |
|                                  |             |          |
|                                  |             |          |
|                                  |             |          |

# **Online Deposit History**

The Online Deposit History to view deposits made during the current school year only.

From the Main Menu, choose Online Deposit History.

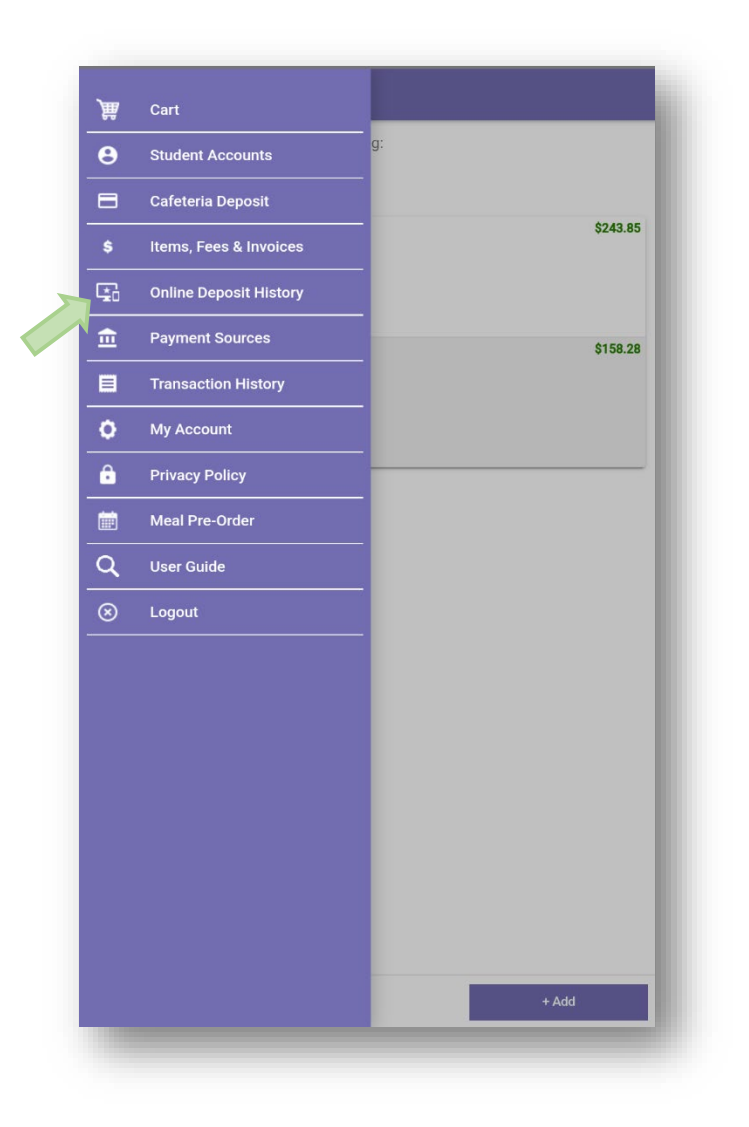

Select a deposit to view the transaction receipt.

|         | ion receipt. | eposit to view the transa | Select a de              |
|---------|--------------|---------------------------|--------------------------|
| Amoun   | Receipt #    |                           | Date                     |
| \$400.0 | 6449487      |                           | 3/17/2025<br>11:05:23 AM |
| \$50.0  | 6449477      |                           | 3/12/2025<br>11:08:07 AM |
| \$150.0 | 6449476      |                           | 3/12/2025<br>10:51:05 AM |
| \$150.0 | 6449475      |                           | 3/12/2025<br>10:50:20 AM |
| \$2.5   | 6449472      |                           | 3/11/2025<br>09:32:24 AM |

Tap the **back arrow** to return to the Online Deposit History list

| 3/17/2025<br>11:05:23 AM                                              |             |          |
|-----------------------------------------------------------------------|-------------|----------|
| Merchant:                                                             |             |          |
| Documentation Apple Grove                                             |             |          |
| 301 Science Park Road Suite 123                                       |             |          |
| State College, PA 16803                                               |             |          |
| Customer:                                                             |             |          |
| Anne Robinson                                                         |             |          |
| 123 Anywhere Street                                                   |             |          |
| State College, PA 16801                                               | 1011        |          |
| Payment Type:                                                         | ACH         |          |
| Account Number:                                                       | 000000015   |          |
| Transaction ID:                                                       | 10516489698 |          |
| Amount Received:                                                      | \$400.00    |          |
|                                                                       | ¢ 100100    |          |
| Service Fee Transaction:                                              | 40546400777 |          |
| I ransaction ID:                                                      | 10516489777 |          |
| Amount Received:                                                      | \$1.50      |          |
| Deposit Detail:                                                       |             |          |
| LunchTime Cafeteria Deposit-Ackerman, St<br>Cherry Hill Middle School | an          | \$400.00 |
| Service Fee:                                                          |             | \$1.5    |
| Total:                                                                |             | \$401.5  |
|                                                                       |             |          |
|                                                                       |             |          |
|                                                                       |             |          |
|                                                                       |             |          |
|                                                                       |             |          |
|                                                                       |             |          |
|                                                                       |             |          |
|                                                                       |             |          |
|                                                                       |             |          |
|                                                                       |             |          |
|                                                                       |             |          |
|                                                                       |             |          |
|                                                                       |             |          |

Choose the Home icon to return to the Student Accounts page or choose **MENU** to return to the Main Menu options.

| <b>≡</b> <sup>MENU</sup> Online Depos | sit History          | <b>~</b> ~ |
|---------------------------------------|----------------------|------------|
| Select a deposit to view the          | transaction receipt. |            |
| Date                                  | Receipt #            | Amount     |
| 3/17/2025<br>11:05:23 AM              | 6449487              | \$400.00   |
| 3/12/2025<br>11:08:07 AM              | 6449477              | \$50.00    |
| 3/12/2025<br>10:51:05 AM              | 6449476              | \$150.00   |
| 3/12/2025<br>10:50:20 AM              | 6449475              | \$150.00   |
| 3/11/2025<br>09:32:24 AM              | 6449472              | \$2.50     |

## **Payment Sources**

This mobile application includes a feature that offers the ability to identify a payment method and save that payment method to use as an auto-replenish for the student(s) account(s).

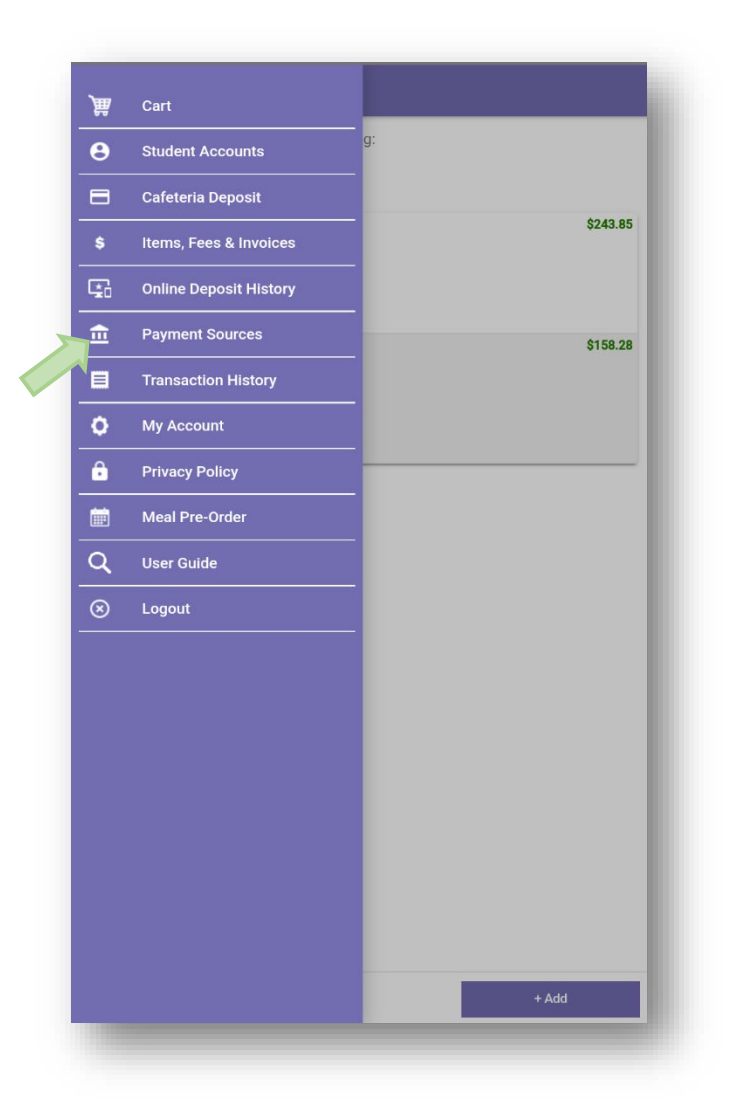

To add a new saved payment source, tap the **+ADD** button.

**NOTE**: In the event that you have students existing across multiple districts, you first need to select the appropriate gateway for each student's school district.

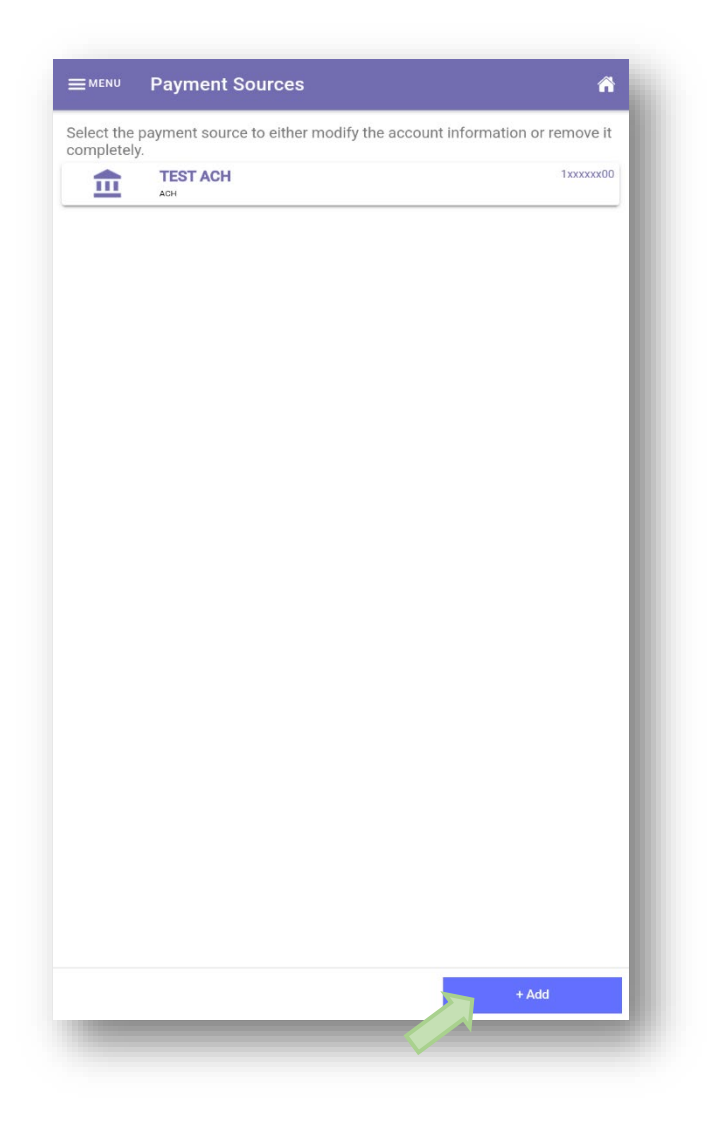

For Step 2, select the type of account you wish to add. Touch **CONTINUE** to advance to Step 3.

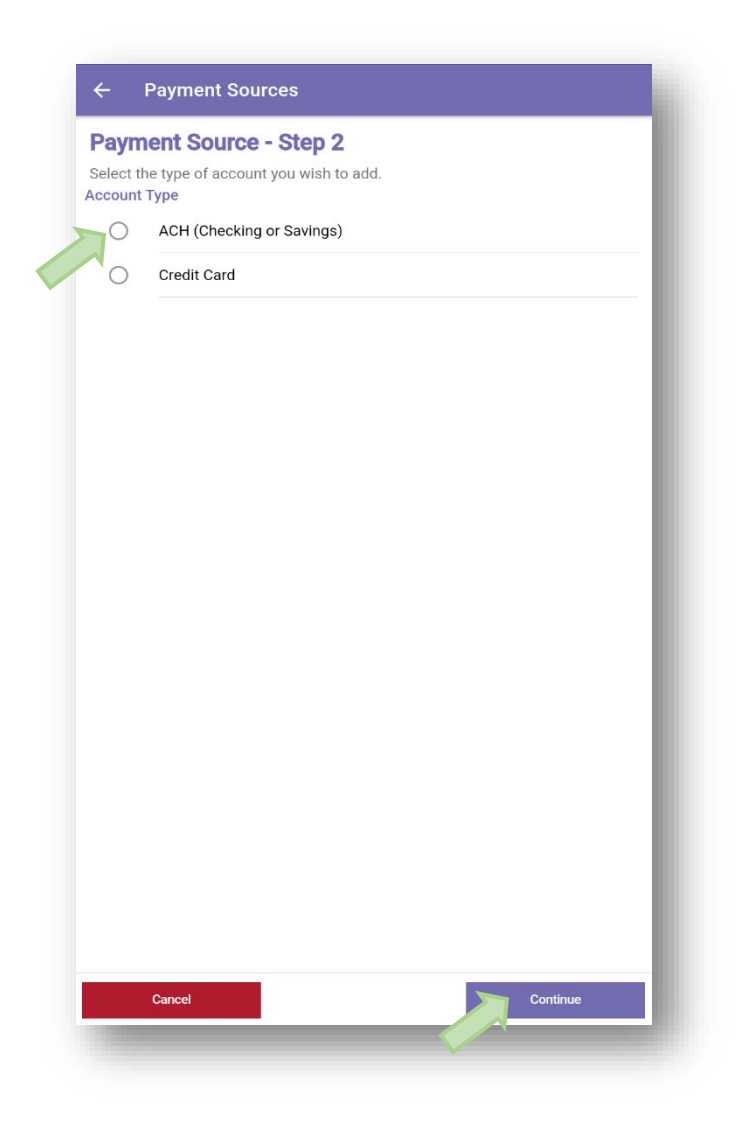

Enter the account holder information for this payment account. Tap **Continue** to advance to Step 4.

| Payment Sour                          | ce - Step 3                       |     |
|---------------------------------------|-----------------------------------|-----|
| Enter the account hol<br>First Name*: | der information for this account. |     |
| _ast Name*:                           |                                   |     |
| Address*:                             |                                   |     |
| Address 2:                            |                                   |     |
| City*:                                |                                   |     |
| State *:                              | Alabama                           |     |
| Zip Code*:                            |                                   |     |
| Country*:                             | USA                               | -   |
| Phone:                                |                                   |     |
|                                       |                                   |     |
|                                       |                                   | - 1 |
|                                       |                                   | - 1 |
|                                       |                                   | - 1 |
|                                       |                                   | - 1 |
|                                       |                                   | - 1 |
|                                       |                                   |     |
|                                       |                                   |     |
|                                       | *required                         | _   |

## ACH Saved Payment Source

To add an ACH (Online Check) account as a saved payment source, enter the nickname for the payment source, followed by the routing number, account number, and the type of account. **ALL FIELDS ARE REQUIRED.** DO NOT USE THE NUMBERS ON AN ATM CARD. Tap Complete to save the payment source.

| The Nickname will be used to easily identify this card in your saved payment list |
|-----------------------------------------------------------------------------------|
| The Nickname will be used to easily identify this card in your saved payment list |
| Wickname       Nickname                                                           |
| Number (1-17 digits) (do not includo)<br>Nickname<br>Nickname<br>Name on Account  |
| Nickname Name on Account                                                          |
| Name on Account                                                                   |
| John Doe                                                                          |
| Routing Number                                                                    |
| Routing Number                                                                    |
| Account Number                                                                    |
| Account Number                                                                    |
| Entity Type Account Type                                                          |
| Personal Checking                                                                 |

Credit Card Saved Payment Source

Enter your account information. The Nickname will be used to identify this card in your saved payment list. Tap **Complete** when finished.

| Payment Source            | - Step /                                     |                  |
|---------------------------|----------------------------------------------|------------------|
| Enter your account inform | - Step 4                                     |                  |
| The Nickname will be use  | ed to easily identify this card in your save | ed payment list. |
| VISA                      | MasterCard                                   |                  |
| Nickname                  |                                              |                  |
| Nickname                  |                                              |                  |
| Card Number               |                                              |                  |
| Card Number               |                                              |                  |
| Expiration Date           |                                              |                  |
| 03 - March                | - 2025                                       | ÷                |
|                           |                                              |                  |
|                           |                                              |                  |
|                           |                                              |                  |
| Cancel                    |                                              | Complete         |

The Payment Sources should reflect each payment source you've saved. To save other payment sources, repeat the steps above.

Tapping on an existing payment source will give you the options to modify or remove it. When modifying the payment source, repeat steps 3 and 4 above.

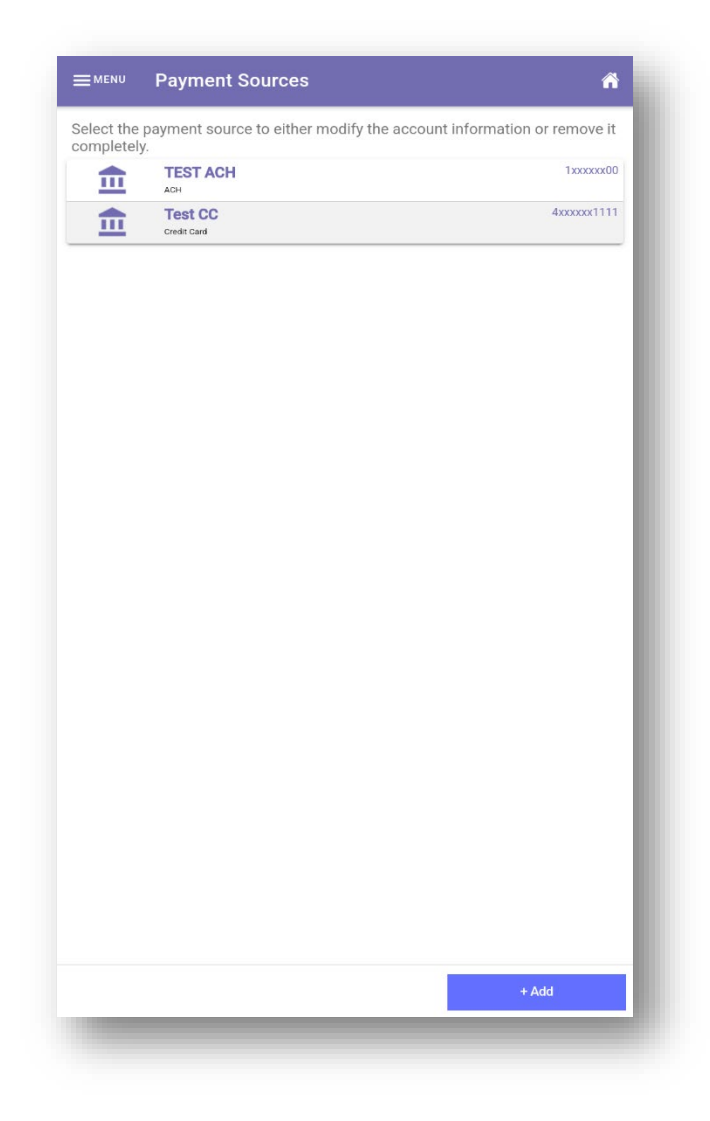

# **Transaction History**

View the history of transactions recorded to each student account.

Choose Transaction History from the Main Menu.

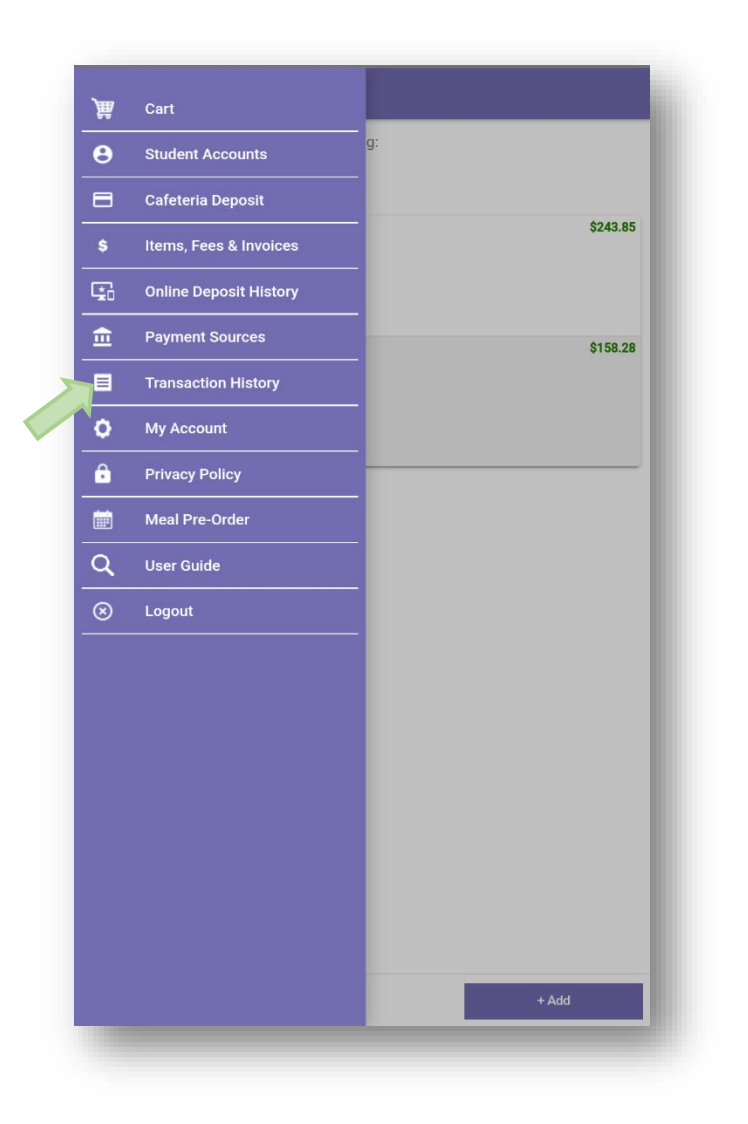

Next, select a student to view their transaction history. Choose the **back arrow** to return to the Main Page.

| Select a student to view their transaction history. | \$643.85 |                          |         |                 |          |                      |
|-----------------------------------------------------|----------|--------------------------|---------|-----------------|----------|----------------------|
| CHERRY HILL MODULE SCHOOL                           |          |                          |         |                 |          |                      |
| CHRRY HILL MIDDLE SCHOOL                            | \$158.28 | ← Transactio             | n Histo | ry              |          |                      |
|                                                     |          | Balance: \$643.85        |         |                 |          |                      |
|                                                     |          | Date<br>3/17/2025        | Meal    | Description     |          | Amount               |
|                                                     | _        | 11:05:23 AM              |         | onine Deposit   | Balance: | \$400.00<br>\$643.85 |
|                                                     |          | 3/12/2025<br>10:50:20 AM |         | Online Deposit  | Balance: | \$150.00<br>\$243.85 |
|                                                     |          | 3/11/2025<br>02:03:56 PM |         | Online Deposit  | Balance: | \$3.00<br>\$93.85    |
|                                                     |          | 5/8/2024<br>10:33:10 AM  |         | Opening Balance | Balance: | \$90.85<br>\$90.85   |
|                                                     |          |                          |         |                 |          |                      |

## My Account

The **My Account** tab can be used to update the details of the account, as well as inactivate the account.

To edit the account details, tap **My Account** from the Main Menu.

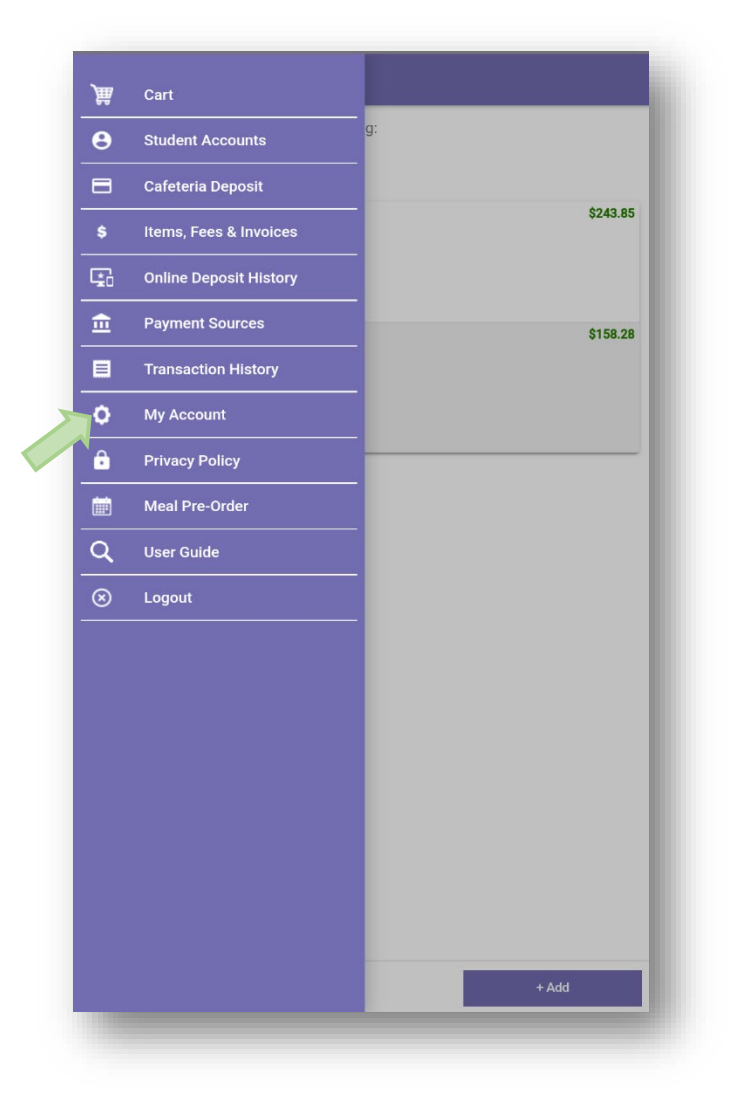

Enter the information to be updated. If you are changing a password, tapping on the 'EYE' icon will enable viewing of the text being entered into those fields. To inactivate the account, tap the **Inactivate Account** check box. When all information has been updated, tap the **Update** button.

| ≡ <sup>MENU</sup> My Account  | Â      |
|-------------------------------|--------|
| First Name:                   |        |
| Anne                          |        |
| Last Name:                    |        |
| Robinson                      |        |
| Email Adress:                 |        |
| anne.robinson@thegraduate.net |        |
| New Password:                 |        |
| New Password                  | Ø      |
| Confirm New Password:         |        |
| Confirm New Password          | 0      |
|                               |        |
|                               | Update |
|                               |        |

## **Privacy Policy**

Describes what Focal Tech, Inc does with Personal information shared with us.

#### ■MENU Privacy Policy

í

#### **Privacy Policy**

Focal Tech, Inc. shares your concern about the protection of your personal information online. This Privacy Policy includes examples of the types of personal information we collect and the kinds of companies with whom we share such information. These examples are illustrative and should not be considered a complete inventory of our information collection, use and sharing practices. We will comply with applicable state laws that may restrict the types of information we may disclose about you or require us to provide you with additional notices.

#### Information Gathered and Tracked

We gather two types of data about users:(a) personal information, which individual users provide when registering for the School Payment Portal product; and (b) tracking information, which is automatically collected about all visitors to our sites.

#### **Personal Information**

We collect personal information in the payment processing area of the website (if used) when you enter payment information to complete a transaction. We will always provide a secure area

Sent from my Phone

#### EMENU Privacy Policy

#### Information Gathered and Tracked

We gather two types of data about users:(a) personal information, which individual users provide when registering for the School Payment Portal product; and (b) tracking information, which is automatically collected about all visitors to our sites.

#### **Personal Information**

We collect personal information in the payment processing area of the website (if used) when you enter payment information to complete a transaction. We will always provide a secure area of our site for you to enter your information.

#### Tracking Information

Tracking data consists of both individual and aggregated tracking information and is automatically gathered using "cookies." A cookie is a small data file containing information, such as a user's login name, that is written to the user's hard drive by a web server and used to track the pages visited. We use cookies in several ways to track user behavior. First, the information we gather on an individual basis is used for internal purposes only, such as accessing a member's account information. We also use tracking information on an aggregate basis to analyze traffic patterns on our sites. In all cases, cookies used by us do not contain user passwords. You can control your browser's settings regarding cookies by selecting "Internet Options" or "Preferences" in the menu bar of your browser. This will allow you to prevent your browser from accepting new cookies, altogether. However, because cookies allow you to easily navigate our web sites without having to constantly log in using your User Name and password, we recommend that you leave them turned on.

#### Use of the Information

We use personal information obtained from its users as stated in this Privacy Policy, and to enhance users' experiences on our sites.

#### Disclosures

We do not sell or disclose personal information about you described above to with other people or nonaffiliated companies, except to provide you with products or services, when we have your permission, or under the following circumstances: We provide the information on a confidential basis to nonaffiliated companies we engage as contractors or agents to perform services for us, such as a credit card processing company. Information will be shared with such contractors only to the extent reasonably necessary for them to perform services on our behalf, and pursuant to confidentiality obligations. We also provide the information in response to subpoenas, court orders, or legal process, from law enforcement agencies or state and federal regulators.

#### Former Customers

We disclose personal information about former customers only in accordance with this Privacy Policy.

Â

# Meal Pre-Order

If your school has chosen to use the Meal Pre-Order feature, tap **Meal Pre-Order** from the Main Menu or the **Meal Pre-Order** button at the bottom of the Student Accounts page to begin. You'll be directed to the Students screen. (If the school is not offering meal pre-ordering, this option will not be present on this menu.)

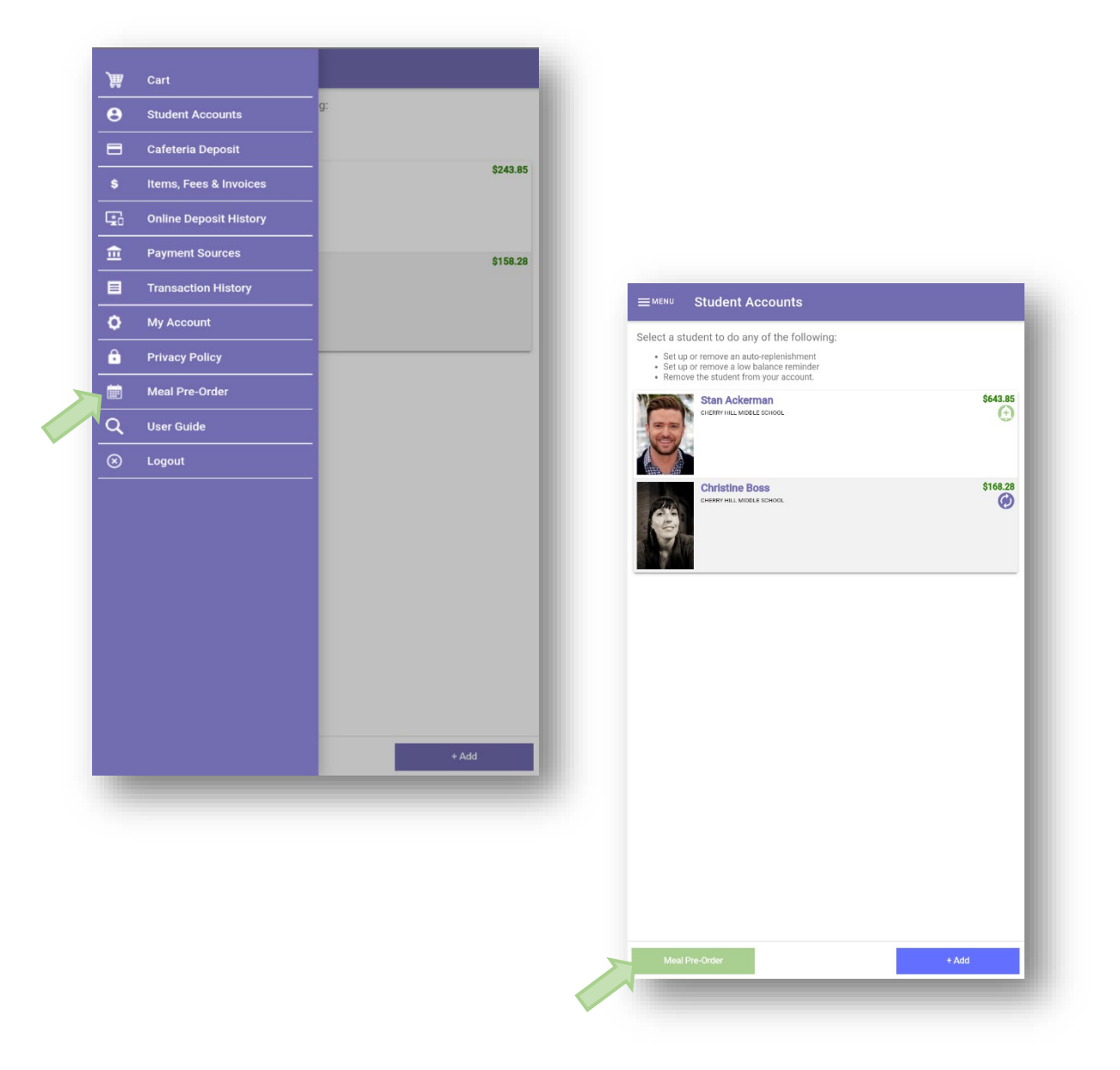

Select a Start Date and an End Date for the Pre-Order. Select the meal period(s) for the Pre-Order. Tap the **Start Order** button.

| <u>≡ MENU</u> Start a Nev | / Order     |  |
|---------------------------|-------------|--|
| Start Date:               | 3/18/2025   |  |
| End Date:                 | 3/18/2025   |  |
| Select Meal Periods:      | Lunch       |  |
|                           |             |  |
|                           |             |  |
|                           |             |  |
|                           |             |  |
|                           |             |  |
|                           |             |  |
|                           |             |  |
|                           |             |  |
|                           |             |  |
|                           |             |  |
|                           |             |  |
|                           |             |  |
|                           |             |  |
|                           |             |  |
|                           | START ORDER |  |

To add an item to the order, change the quantity of the item for each item to be ordered. If a previous order has been placed, additional orders will not be allowed. Tap **Next** once all orders are completed to advance to the next patron. If no additional Patrons are available, tapping **Next** will proceed to the Pre-Order Summary.

| Cherry Hill Mic             | ddle School, Grade: 8                    |                 |
|-----------------------------|------------------------------------------|-----------------|
| Thursday, Marcl<br>Lunch    | h 20, 2025                               |                 |
| Order Deadline: 3/          | 20/2025 9:00:00 AM Eastern Standard Time |                 |
| Quantity                    | Item Name                                | Item Price      |
| 1                           | Baked Mac & Cheese                       | \$0.00 (\$2.50) |
| 0                           | BBQ Chicken                              | \$0.00 (\$2.50) |
| 0                           | Cheese Lasagna                           | \$0.00 (\$2.50) |
| 0                           | Cheese Stick                             | \$0.35          |
| 0                           | Chicken Parm                             | \$0.00 (\$2.50) |
| 0                           | Chicken Sandwich                         | \$0.00 (\$2.50) |
| 0                           | Chicken Taco                             | \$0.00 (\$2.50) |
| 0                           | French Fries                             | \$1.50          |
| 0                           | Grilled Cheese Sandwich                  | \$0.00 (\$2.50) |
| 0                           | Grilled Chicken Sandwich                 | \$0.00 (\$2.50) |
| Friday, March 21            | 1, 2025                                  |                 |
| Lunch<br>Order Deadline: 2/ | 21/2025 9:00:00 AM Fastern Standard Time |                 |
| Quantity                    | Item Name                                | Item Price      |
|                             | Baked Mac & Cheese                       | \$0.00 (\$2.50) |
|                             |                                          |                 |
|                             |                                          | LIEVE.          |

| ns for this date and meal period |
|----------------------------------|
| ns for this date and meal period |
| ns for this date and meal period |
| ns for this date and meal period |
| ns for this date and meal period |
| ns for this date and meal period |
| ns for this date and meal period |
| ns for this date and meal period |
| ns for this date and meal period |
| ns for this date and meal period |
| ns for this date and meal period |
| no ror uns date and mear period  |
|                                  |
|                                  |
|                                  |
|                                  |
|                                  |
|                                  |
|                                  |
| ms for this date and meal period |
|                                  |
|                                  |
|                                  |
|                                  |
|                                  |
| ms for this date and meal period |
|                                  |
|                                  |
|                                  |

Verify that all items selected for pre-order are displayed on the screen. If a balance is owed, tapping **Confirm** will advance to the Payment Selection screen. If no balance is owed, tapping **Confirm** will place the order. If changes are needed, tap the **Back** button to return to the previous screen.

| The following items<br>Pre-order items. Foll                             | listed below are ready<br>low the instructions bel                            | to be added<br>ow to comp                       | to your list of confirmed<br>lete the transaction.                   |
|--------------------------------------------------------------------------|-------------------------------------------------------------------------------|-------------------------------------------------|----------------------------------------------------------------------|
| Data (Maal                                                               | Detrop                                                                        |                                                 | Itom Drice                                                           |
| 3/20-L<br>Item: Baked Mac &                                              | Ackerman, Star<br>Cheese                                                      | n                                               | 1 @ \$0.00                                                           |
| Transaction Su                                                           | Immary and Pay                                                                | ment Info                                       | ormation                                                             |
| <b>Patron</b><br>Ackerman, Stan                                          | 8<br>\$                                                                       | alance<br>643.85                                | <b>\$ Ordered</b><br>\$0.00<br>Total Due Now: \$0.00                 |
| Confirm Trans                                                            | action                                                                        |                                                 |                                                                      |
| To submit the items<br>button. Click <b>Back</b> t<br>abandon the curren | s you have pre-ordered<br>to review your selection<br>t order.                | for processi<br>s for each d                    | ng, click the <b>Confirm</b><br>ay. Click <b>Cancel</b> to           |
| No payment is required to<br>items. Contact the                          | ired to complete this p<br>be in each patron's acc<br>school/food service pro | re-order tran<br>ount prior to<br>ovider for me | saction. However, funds<br>receiving the ordered<br>ore information. |
|                                                                          | CONFI                                                                         | RM                                              |                                                                      |
| •                                                                        |                                                                               |                                                 |                                                                      |
| CANCEL                                                                   |                                                                               |                                                 | ВАСК                                                                 |

Upon the successful completion of a pre-order, a confirmation screen will be displayed and an email will be sent to the email address used to place the order. Tap **Close** to return to the New Order screen.

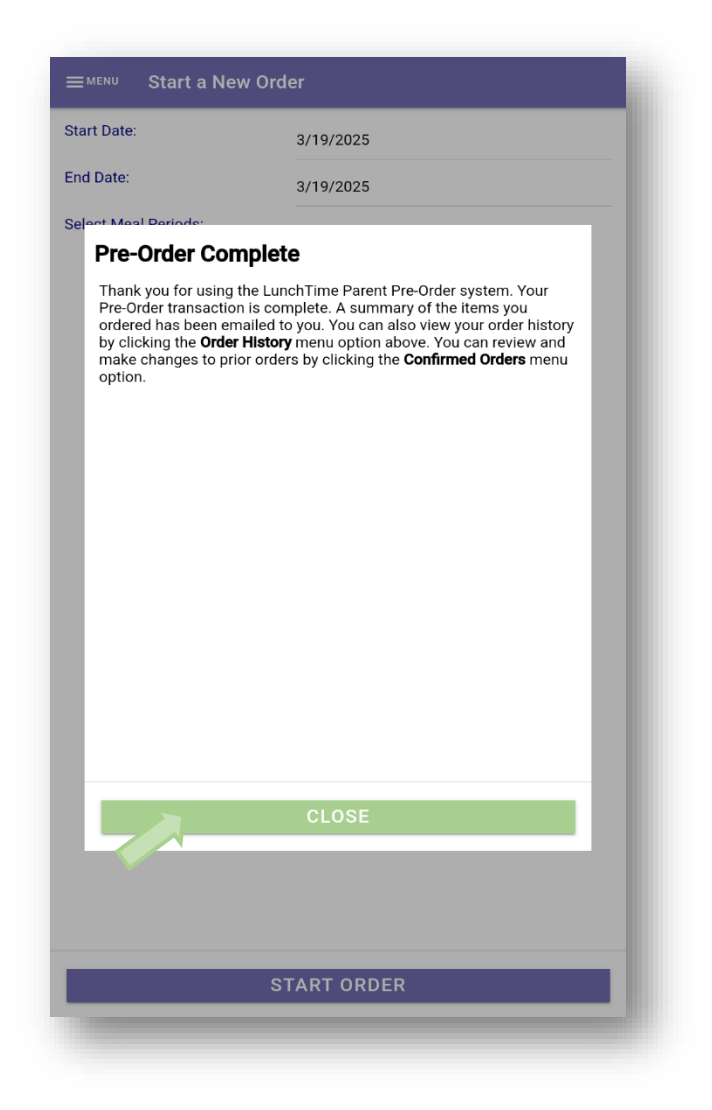

## Pre-Order Menu

The Pre-Order Menu provides multiple reports to view regarding pre-orders made through School Payment Portal.

#### Confirmed Orders

Displays a list of future orders that have been submitted.

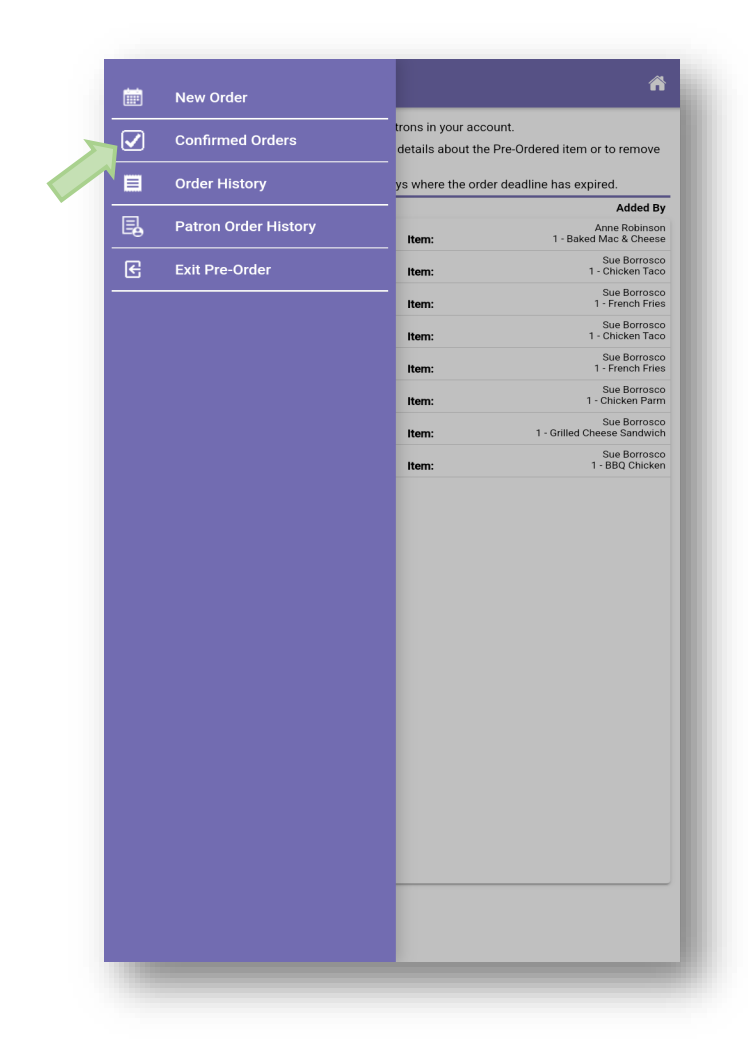

| ≡мени Сс                                   | onfirmed Orders                  |                        | ñ                                           |
|--------------------------------------------|----------------------------------|------------------------|---------------------------------------------|
| Below is a list of al                      | l confirmed future orders f      | or patrons in your acc | count.                                      |
| Select an entry from<br>he Pre-Ordered ite | m the form below to see fu<br>m. | rther details about th | e Pre-Ordered item or to remove             |
| You will not be able                       | e to remove items on servi       | ng days where the ord  | der deadline has expired.                   |
| Serving Date                               | Patron                           |                        | Added By                                    |
| 3/20/2025-L                                | Ackerman, Stan                   | Item:                  | Anne Robinson<br>1 - Baked Mac & Cheese     |
| 3/24/2025-L                                | Ackerman, Stan                   | Item:                  | Sue Borrosco<br>1 - Chicken Taco            |
| 3/24/2025-L                                | Ackerman, Stan                   | Item:                  | Sue Borrosco<br>1 - French Fries            |
| 3/25/2025-L                                | Ackerman, Stan                   | Item:                  | Sue Borrosco<br>1 - Chicken Taco            |
| 3/25/2025-L                                | Ackerman, Stan                   | Item:                  | Sue Borrosco<br>1 - French Fries            |
| 3/26/2025-L                                | Ackerman, Stan                   | Item:                  | Sue Borrosco<br>1 - Chicken Parm            |
| 3/27/2025-L                                | Ackerman, Stan                   | Item:                  | Sue Borrosco<br>1 - Grilled Cheese Sandwich |
| 3/28/2025-L                                | Ackerman, Stan                   | Item:                  | Sue Borrosco<br>1 - BBQ Chicker             |

To see the details of a confirmed order, tap on the entry.

The detail screen information also gives the option to remove the order. You will not be able to remove items on serving days where the order deadline has expired. To return to the Confirmed Order screen, tab the **Back** arrow. To proceed with removing the item from the order, tap **REMOVE** 

| ou will not be ab | e to remove items on servir | ng days where the or | der deadline has expired.                   |        |              |                           |  |
|-------------------|-----------------------------|----------------------|---------------------------------------------|--------|--------------|---------------------------|--|
| erving Date       | Patron                      |                      | Added By                                    |        |              |                           |  |
| /20/2025-L        | Ackerman, Stan              | Item:                | Anne Robinson<br>1 - Baked Mac & Cheese     |        |              |                           |  |
| /24/2025-L        | Ackerman, Stan              | Hom:                 | Sue Borrosco                                |        |              |                           |  |
| /24/2025-L        | Ackerman, Stan              | inem.                | Sue Borrosco                                |        |              |                           |  |
| /25/2025-L        | Ackerman, Stan              | item:                | Sue Borrosco                                |        |              |                           |  |
| /25/2025-L        | Ackerman, Stan              | Item:                | 1 - Chicken Taco<br>Sue Borrosco            | ←      | Confirmed Or | der Detail                |  |
| (26/2025)         | Aakaman Stan                | Item:                | 1 - French Fries                            |        |              |                           |  |
| /20/2025-L        | Ackerman, Stan              | Item:                | 1 - Chicken Parm                            | Added  | By:          | Anne Robinson             |  |
| /27/2025-L        | Ackerman, Stan              | Item:                | Sue Borrosco<br>1 - Grilled Cheese Sandwich | Date:  |              | 3/20/2025                 |  |
| /28/2025-L        | Ackerman, Stan              | Item:                | Sue Borrosco<br>1 - BBQ Chicken             | Meal:  |              | Lunch                     |  |
|                   |                             |                      |                                             | Patron | :            | Ackerman, Stan            |  |
|                   |                             |                      |                                             | School | :            | Cherry Hill Middle School |  |
|                   |                             |                      |                                             | Grade: |              | 8                         |  |
|                   |                             |                      |                                             | Item:  |              | Baked Mac & Cheese        |  |
|                   |                             |                      |                                             | Quanti | ty:          | 1                         |  |
|                   |                             |                      |                                             |        |              | REMOVE                    |  |
|                   |                             |                      |                                             |        |              |                           |  |
|                   |                             |                      |                                             |        |              |                           |  |

Tap **YES** to confirm the that you want to remove the item.

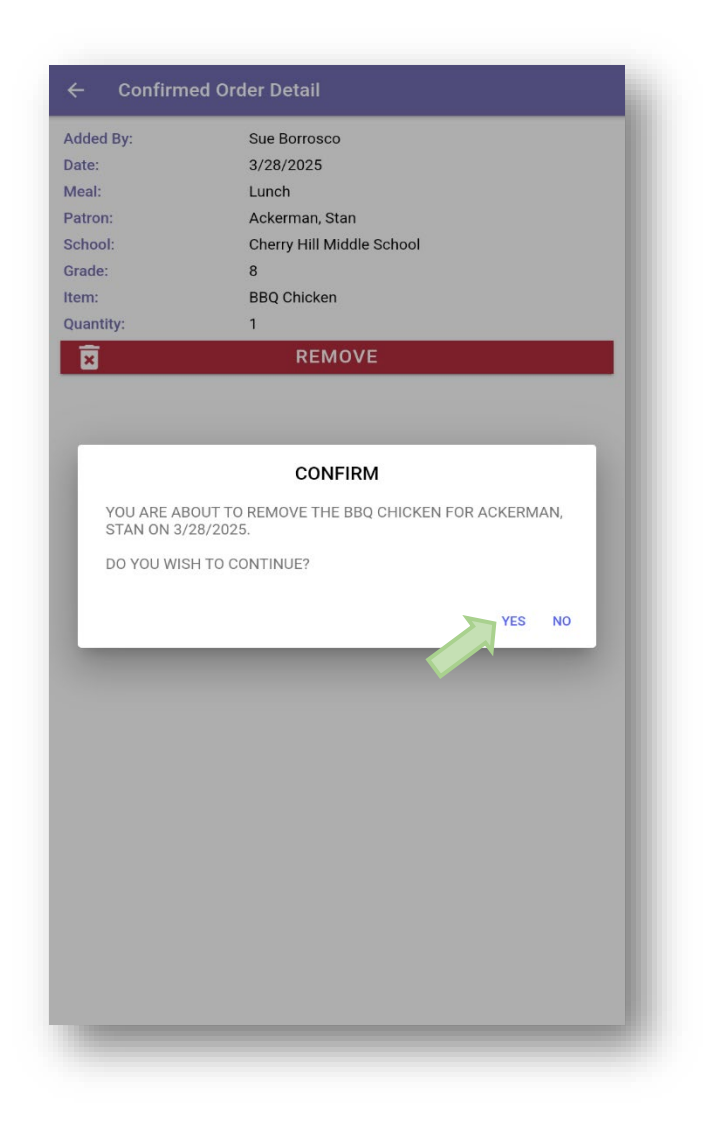

## Order History

To see the order history details, select an entry from the list. Each page displays 10 orders. To navigate between pages, click the arrows at the bottom of the page.

| i        | New Order            |                                                  |                                           |
|----------|----------------------|--------------------------------------------------|-------------------------------------------|
|          | Confirmed Orders     | trons in your according to the details about the | ount.<br>Pre-Ordered item or to remove    |
| Order Hi | story                | ys where the ord                                 | er deadline has expired.                  |
|          |                      | _                                                | Added B                                   |
|          | Patron Order History | Item:                                            | Anne Robinso<br>1 - Baked Mac & Chees     |
|          | Exit Pre-Order       | Item:                                            | Sue Borrosc<br>1 - Chicken Tac            |
|          |                      | Item:                                            | Sue Borrosc<br>1 - French Frie            |
|          |                      | Item:                                            | Sue Borrosc<br>1 - Chicken Tac            |
|          |                      | Item:                                            | Sue Borrosc<br>1 - French Frie            |
|          |                      | Item:                                            | Sue Borrosc<br>1 - Chicken Parr           |
|          |                      | Item:                                            | Sue Borrosc<br>1 - Grilled Cheese Sandwic |
|          |                      |                                                  | Sue Borrosc                               |
|          |                      |                                                  |                                           |
|          |                      |                                                  |                                           |

| rder ID:      | 198859                        |          |
|---------------|-------------------------------|----------|
| Irder Date:   | 3/19/2025                     |          |
| ustomer:      | Anne Robinson                 |          |
| mail:         | anne.robinson@thegraduate.net | 0.1.5    |
| ckerman, Stan | them.                         | Grade: 8 |
|               | nem                           | iotai    |
| 5/20/2025-L   | Total Burchasse:              | \$0.00   |
|               |                               |          |
|               |                               |          |
|               |                               |          |
|               |                               |          |
|               |                               |          |
|               |                               |          |
|               |                               |          |
|               |                               |          |
|               |                               |          |
|               |                               |          |
|               |                               |          |
|               |                               |          |
|               |                               |          |
|               |                               |          |
|               |                               |          |
|               |                               |          |
|               |                               |          |
|               |                               |          |
|               |                               |          |
|               |                               |          |
|               |                               |          |
|               |                               |          |
|               |                               |          |
|               |                               |          |

#### Patron Order History

To see order history details by patron, select a patron name from the dropdown list.

Patron Order History will display both items ordered and items deleted. The Items Deleted list is located at the bottom of the Patron Order History screen.

The Home icon will direct you back to the Students page. The MENU will direct you back to the Pre-Order menu.

|                                                               | tan                               | Ackerman, St | Patron:               |
|---------------------------------------------------------------|-----------------------------------|--------------|-----------------------|
|                                                               |                                   |              | tems Ordered          |
| Serving Date (Mea                                             |                                   | Order Date   | Order #               |
| 3/20/2025 (Lunc<br>1 - Baked Mac & Chees<br>Anne Robins       | Item:<br>Added By:                | 3/19/2025    | 198859                |
| 3/20/2025 (Lunc<br>1 - Baked Mac & Chees<br>Anne Robins       | Item:<br>Added By:                | 3/19/2025    | 198858                |
| 3/14/2025 (Lunc<br>1 - Baked Mac & Chees<br>Anne Robinso      | Item:<br>Added By:                | 3/12/2025    | 198842                |
| 3/28/2025 (Lunc<br>1 - BBQ Chicke<br>Sue Borross              | Item:                             | 3/11/2025    | 198841                |
| 3/27/2025 (Lunci<br>1 - Grilled Cheese Sandwic<br>Sue Borross | Item:                             | 3/11/2025    | 198841                |
| 3/26/2025 (Lunci<br>1 - Chicken Par<br>Sue Borross            | Item:                             | 3/11/2025    | 198841                |
| 3/25/2025 (Lunci<br>1 - Chicken Tao<br>Sue Borross            | Item:                             | 3/11/2025    | 198841                |
| 3/25/2025 (Lunci<br>1 - French Frie<br>Sue Borross            | Item:                             | 3/11/2025    | 198841                |
| 3/24/2025 (Lunci<br>1 - Chicken Tao<br>Sue Borross            | Item:                             | 3/11/2025    | 198841                |
| 3/24/2025 (Lunc<br>1 - French Frie                            | Item:                             | 3/11/2025    | 198841                |
|                                                               |                                   |              | tems Deleted          |
| Me                                                            | Serving Date                      |              | Removed               |
| Lunc<br>1 - Baked Mac & Chees<br>Anne Robinsc                 | 3/20/2025<br>Item:<br>Removed By: | 1            | 3/19/2025 10:10:10 AM |
| Lunc<br>1 - Baked Mac & Chees<br>Anne Poblace                 | 3/14/2025<br>Item:<br>Removed By: | Л            | 3/12/2025 11:42:33 AM |

## Exit Pre-Order

To exit out of Pre-Order, choose Exit Pre-Order from the MENU. Upon exiting the Pre-Order Menu, the app will return to the Student Accounts screen.

**NOTE**: If there are any pre-orders pending, a prompt will be displayed indicating that there are pending pre-orders not confirmed. Upon exiting the Pre-Order Menu, any pending pre-orders will be removed and lost.

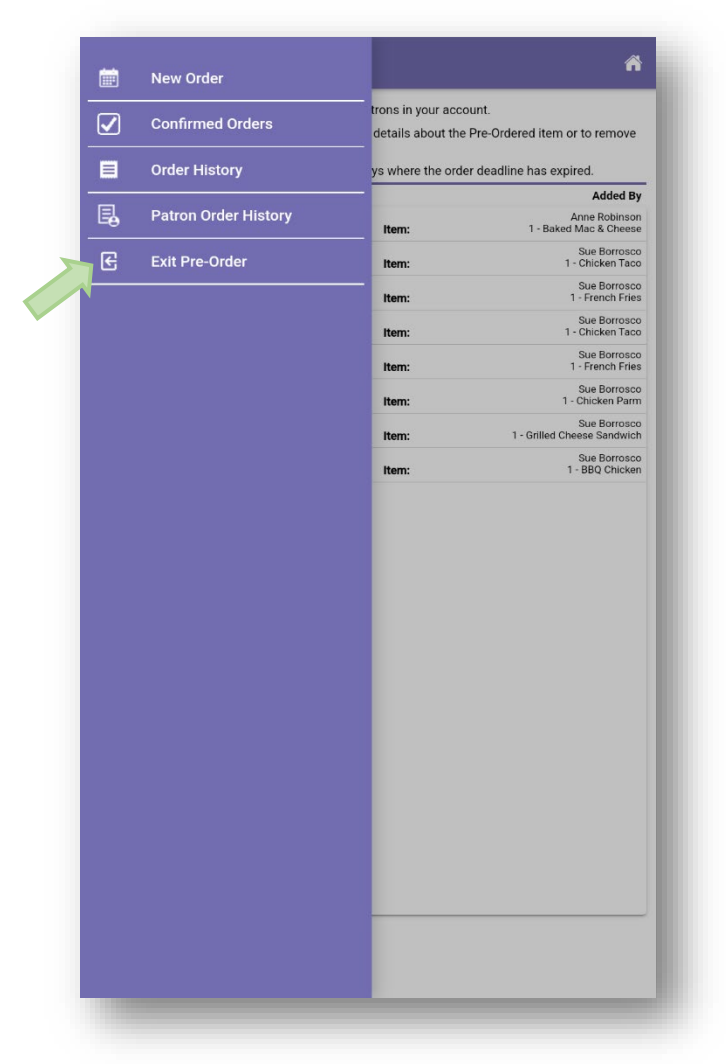

# Logout

When finished with the app, tap the **Logout** button to log out of the app.

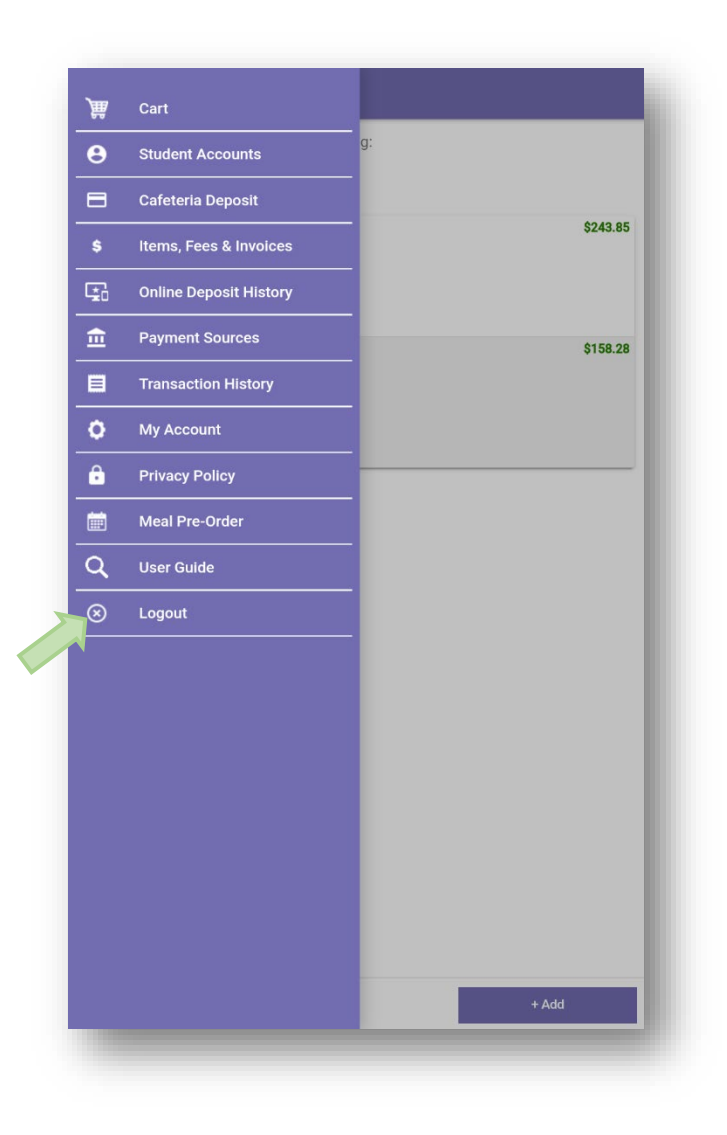